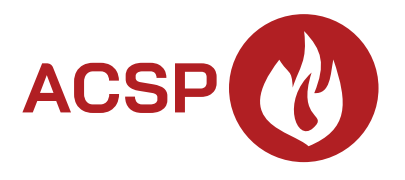

# Centrala sygnalizacji pożarowej ACSP-402 Wersja oprogramowania 1.00

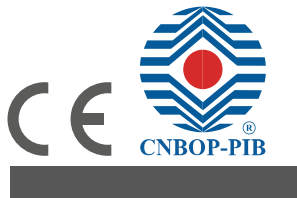

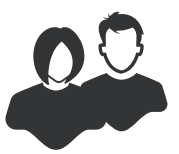

INSTRUKCJA UŻYTKOWNIKA

acsp-402\_u\_pl 06/23

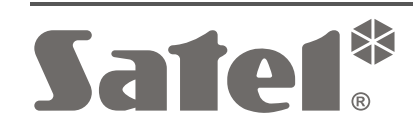

SATEL sp. z o.o. • ul. Budowlanych 66 • 80-298 Gdańsk • POLSKA tel. 58 320 94 00 • serwis 58 320 94 30 • dz. techn. 58 320 94 20 **www.satel.pl** 

# WAŻNE

Przed przystąpieniem do użytkowania centrali należy zapoznać się z niniejszą instrukcją w celu uniknięcia błędów, które mogą skutkować wadliwym działaniem sprzętu.

Wprowadzanie w urządzeniu jakichkolwiek modyfikacji, które nie są autoryzowane przez producenta, lub dokonywanie samodzielnych napraw skutkuje utratą uprawnień wynikających z gwarancji.

Firma SATEL stawia sobie za cel nieustanne podnoszenie jakości swoich produktów, co może skutkować zmianami w ich specyfikacji technicznej i oprogramowaniu. Aktualna informacja o wprowadzanych zmianach znajduje się na naszej stronie internetowej. Proszę nas odwiedzić: https://support.satel.pl

W instrukcji mogą wystąpić następujące symbole:

- uwaga;
- uwaga krytyczna.

| 1. | Wpr  | owadze       | nie                                                                  | 3  |  |  |  |  |
|----|------|--------------|----------------------------------------------------------------------|----|--|--|--|--|
| 2. | Pan  | el czoło     | WV                                                                   | 3  |  |  |  |  |
|    | 2.1  | 1 Diody I ED |                                                                      |    |  |  |  |  |
|    | 2.1  | 2 Drzycieli  |                                                                      |    |  |  |  |  |
|    | 2.2  | Svanaliz     | vacia stanu svstamu                                                  |    |  |  |  |  |
| 2  |      | lugo         |                                                                      | ،o |  |  |  |  |
| 3. |      |              |                                                                      |    |  |  |  |  |
|    | 3.1  | Poziomy      | / dostępu                                                            | 8  |  |  |  |  |
|    |      | 3.1.1        | Poziom 1 (L1) – wszyscy użytkownicy                                  | 8  |  |  |  |  |
|    |      | 3.1.2        | Poziom 2 (L2) – uprawnieni użytkownicy                               | 8  |  |  |  |  |
|    | 3.2  | Sygnaliz     | zacja dźwiękowa podczas obsługi                                      | 9  |  |  |  |  |
|    | 3.3  | Menu už      | żytkownika                                                           | 9  |  |  |  |  |
|    |      | 3.3.1        | Poruszanie się po menu i uruchamianie funkcji                        | 9  |  |  |  |  |
|    |      | 3.3.2        | Informacje o elementach systemu                                      | 9  |  |  |  |  |
|    |      | 3.3.3        | Edycja danych (poziom dostępu 2)                                     | 10 |  |  |  |  |
|    |      | 3.3.4        | Lista funkcji użytkownika                                            | 10 |  |  |  |  |
|    | 3.4  | Obsługa      | ı na poziomie dostępu 1                                              | 13 |  |  |  |  |
|    |      | 3.4.1        | Wyciszenie sygnalizacji dźwiękowej centrali i panelu wyniesionego    | 13 |  |  |  |  |
|    |      | 3.4.2        | Testowanie elementów sygnalizacyjnych centrali / panelu wyniesionego | 14 |  |  |  |  |
|    |      | 3.4.3        | Przeglądanie pamięci alarmów                                         | 14 |  |  |  |  |
|    |      | 3.4.4        | Przeglądanie pamięci zdarzeń                                         | 14 |  |  |  |  |
|    |      | 3.4.5        | Przeglądanie bieżących uszkodzeń                                     | 14 |  |  |  |  |
|    |      | 3.4.6        | Przeglądanie blokad                                                  | 14 |  |  |  |  |
|    |      | 3.4.7        | Przeglądanie testów                                                  | 15 |  |  |  |  |
|    |      | 3.4.8        | Przeglądanie informacji o systemie                                   | 15 |  |  |  |  |
|    | 3.5  | Obsługa      | na poziomie dostępu 2                                                | 15 |  |  |  |  |
|    |      | 3.5.1        | Włączenie / wyłączenie alarmowania dwustopniowego                    | 15 |  |  |  |  |
|    |      | 3.5.2        | Zmiana trybu pracy centrali: Personel obecny / Personel nieobecny    | 15 |  |  |  |  |
|    |      | 3.5.3        | Postępowanie w przypadku sygnalizacji alarmu                         | 15 |  |  |  |  |
|    |      | 3.5.4        | Wyłączenie / włączenie sygnalizatorów                                | 16 |  |  |  |  |
|    |      | 3.5.5        | Postępowanie w przypadku sygnalizacji uszkodzenia                    | 16 |  |  |  |  |
|    |      | 3.5.6        | Blokowanie elementow systemu                                         |    |  |  |  |  |
|    |      | 3.5.7        | l estowanie elementow systemu                                        | 17 |  |  |  |  |
|    |      | 3.5.8        | Diagnostyka                                                          | 19 |  |  |  |  |
|    |      | 3.5.9        | Programowanie zegara                                                 | 20 |  |  |  |  |
|    | Drod | 3.5.10       | Tryb serwisowy                                                       | 20 |  |  |  |  |
| 4. | PIQ  |              |                                                                      |    |  |  |  |  |
|    | 4.1  | Pasek n      | nenu programu ACSP Soft                                              |    |  |  |  |  |
|    | 4.2  | Menu bo      | DCZNE                                                                | 21 |  |  |  |  |
|    | 4.3  | Menu do      | odatkowe                                                             | 21 |  |  |  |  |
|    |      | 4.3.1        | Okno "Konfiguracja"                                                  | 21 |  |  |  |  |
|    |      | 4.3.2        | Okno "Język programu"                                                | 22 |  |  |  |  |
|    |      | 4.3.3        | Nawiązanie komunikacji z centralą                                    | 22 |  |  |  |  |
|    | 4.4  | Element      | y adresowalne                                                        | 23 |  |  |  |  |
|    |      | 4.4.1        | Stan wejść i wyjść                                                   | 23 |  |  |  |  |
|    |      | 4.4.2        | Dane diagnostyczne                                                   | 24 |  |  |  |  |
|    |      | 4.4.3        | Blokady/testy elementów                                              | 25 |  |  |  |  |
|    |      | 4.4.4        | Blokady i testy stref/grup                                           | 26 |  |  |  |  |
|    |      | 4.4.5        | Diagnostyka czujek                                                   | 26 |  |  |  |  |
|    | 4.5  | Zdarzen      | ia                                                                   | 27 |  |  |  |  |
|    |      | 4.5.1        | Okno "Filtrowanie zdarzeń"                                           | 28 |  |  |  |  |
|    | 4.6  | Alarmy       |                                                                      | 29 |  |  |  |  |
|    | 4.7  | Uszkodz      | zenia                                                                | 30 |  |  |  |  |
|    | 4.8  | Funkcje      | specjalne                                                            | 31 |  |  |  |  |
|    | 4.9  | Wydruki      |                                                                      | 31 |  |  |  |  |
|    |      | 4.9.1        | Konfiguracja                                                         | 31 |  |  |  |  |

# SPIS TREŚCI

|    |      | 4.9.2    | Raport z testów  |  |
|----|------|----------|------------------|--|
| 5. | Apli | ikacia V | APSP             |  |
|    | 5.1  | Właściw  | wości            |  |
|    | 5.2  | Instalad | cja aplikacji    |  |
|    | 5.3  | Urucho   | mienie aplikacji |  |
|    | 5.4  | Opis     |                  |  |

# 1. Wprowadzenie

Niniejsza instrukcja opisuje obsługę centrali sygnalizacji pożarowej ACSP-402. Instrukcja uwzględnia też zdalną obsługę centrali przy pomocy panelu wyniesionego APSP-402 oraz objaśnia sposób korzystania z aplikacji VAPSP.

# 2. Panel czołowy

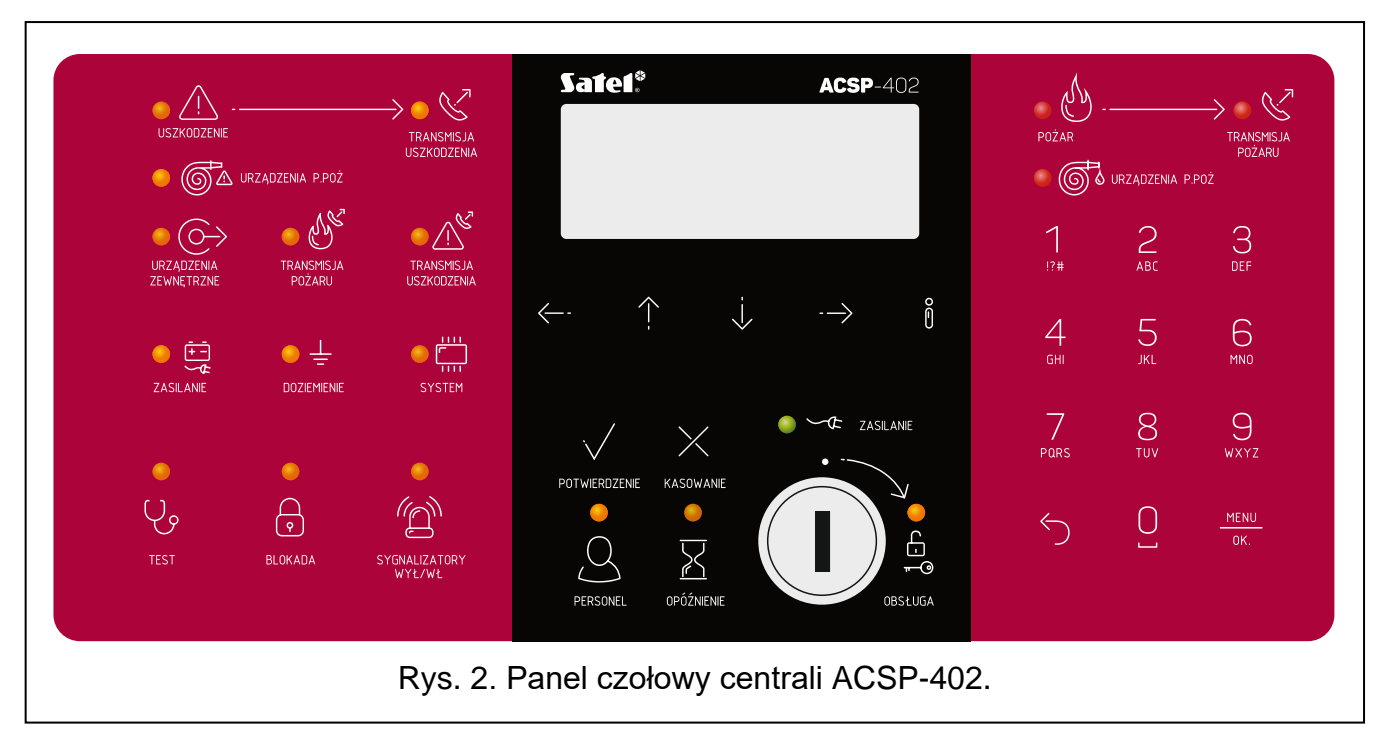

Na panelu czołowym centrali ACSP-402 i panelu wyniesionym APSP-402 znajdują się te same elementy:

- Diody LED informujące o statusie systemu (centrali i urządzeń zewnętrznych).
- Wyświetlacz LCD umożliwiający:
  - obsługę centrali,
  - wyświetlanie informacji o alarmie pożarowym,
  - wyświetlanie komunikatów o blokadach, testach oraz uszkodzeniach,
  - przeglądanie listy aktualnych blokad, testów oraz uszkodzeń,
  - przeglądanie historii alarmów i innych zdarzeń.
- Przyciski służące do obsługi centrali.
- Stacyjka umożliwiająca uzyskanie dostępu na poziomie 2 (patrz "Poziomy dostępu" s. 8).

#### 2.1 Diody LED

Diody LED centrali i panelu wyniesionego działają w taki sam sposób. Jedyną różnicą jest żółta dioda 📮 OBSŁUGA (patrz s. 5).

| Dioda       | Opis diody [kolor]                   |        |   | Działanie                                                                                                    |
|-------------|--------------------------------------|--------|---|----------------------------------------------------------------------------------------------------|
|             | USZKODZENIE                          | świeci | — | uszkodzenie.                                                                                                    |
|             | [zołty]                              | miga   | - | pamięc uszkodzenia.                                                                                                    |
| • 8         | TRANSMISJA<br>USZKODZENIA<br>[żółty] | miga   | - | potwierdzona / uruchomiony został test wyjścia<br>do transmisji sygnałów uszkodzenia.<br>wyjście do transmisji sygnałów uszkodzenia jest                                                                                                    |
|             |                                      | ,      |   | aktywne.                                                                                                    |
|             | URZĄDZENIA<br>P POŻ                  | SWIECI | - | wyjscie do sterowania urządzeniami<br>przeciwpożarowymi jest zablokowane lub<br>testowane.                                                                                                    |
|             | [żółty]                              | miga   | _ | wyjście do sterowania urządzeniami przeciwpożarowymi jest uszkodzone (zwarcie lub przerwa w obwodzie).                                                                                                    |
| • 🔶         | URZĄDZENIA<br>ZEWNĘTRZNE<br>[żółty]  | miga   | - | wejście programowalne jest uszkodzone (zwarcie<br>lub przerwa w obwodzie), urządzenie podłączone<br>do wejścia programowalnego zgłosiło<br>uszkodzenie, wyjście zasilające jest uszkodzone<br>(przeciążenie), brak obecności panelu<br>wyniesionego / modułu ACSP-ETH I / ACSP-RSI,<br>zasilanie panelu wyniesionego jest uszkodzone. |
|             | TRANSMISJA                           | świeci | — | wyjście do transmisji alarmów pożarowych jest                                                                                                    |
| • 9.<br>V.  | POŻARU<br>[żółty]                    | miga   | - | wyjście do transmisji alarmów pożarowych jest<br>uszkodzone (zwarcie lub przerwa w obwodzie).                                                                                                    |
| 67          | TRANSMISJA<br>USZKODZENIA            | świeci | - | wyjście do transmisji sygnałów uszkodzenia jest zablokowane lub testowane.                                                                                                    |
|             |                                      | miga   | - | wyjście do transmisji sygnałów uszkodzenia jest<br>uszkodzone (zwarcie lub przerwa w obwodzie).                                                                                                    |
| • • • • • • | ZASILANIE<br>[żółty]                 | miga   | - | uszkodzenie zasilania (brak zasilania 230 V AC,<br>brak akumulatora, rozładowany akumulator,<br>wysoka rezystancja akumulatora).                                                                                                    |
| • ±         | DOZIEMIENIE<br>[żółty]               | miga   | - | doziemienie jednego z obwodów systemu sygnalizacji pożaru                                                                                                    |
| •           | SYSTEM<br>[żółty]                    | miga   | - | uszkodzenie sprzętowe centrali, uszkodzenie<br>systemu mikroprocesorowego, błędne dane<br>w pamięci centrali lub przepełnienie pamięci<br>alarmów.                                                                                                    |
| e<br>کې     | TEST<br>[żółty]                      | świeci | _ | funkcja testowania elementów systemu jest<br>uruchomiona (testowane są np. strefy, linie,<br>grupy, sygnalizatory, wejścia, wyjścia itp.).                                                                                                    |
| •           | BLOKADA<br>[żółty]                   | świeci | - | elementy systemu są zablokowane (zablokowane są np. strefy, linie, grupy, sygnalizatory, wejścia, wyjścia itp.).                                                                                                    |

| Dioda                                          | Opis diody [kolor]                 | Działanie                                                                                                    |
|------------------------------------------------|------------------------------------|----------------------------------------------------------------------------------------------------|
| 6                                              | SYGNALIZATORY<br>WYŁ/WŁ<br>[żółty] | <ul> <li>świeci – wyjście do sterowania sygnalizatorami lub sygnalizator / sygnalizatory podłączone do linii dozorowej są zablokowane albo testowane.</li> <li>miga – wyjście do sterowania sygnalizatorami jest uszkodzone (zwarcie lub przerwa w obwodzie) lub sygnalizator / sygnalizatory podłączone do linii dozorowej są uszkodzone.</li> </ul> |
|                                                | PERSONEL<br>[żółty]                | <b>świeci</b> – centrala pracuje w trybie "Personel obecny".                                                                                                    |
| $\mathbb{X}$                                   | OPÓŹNIENIE<br>[żółty]              | <b>świeci</b> – włączone jest alarmowanie dwustopniowe (opóźnienie sygnalizacji alarmu II stopnia).                                                                                                    |
| <b>اللہ اللہ اللہ اللہ اللہ اللہ اللہ اللہ</b> | OBSŁUGA<br>[żółty]                 | <ul> <li>świeci – poziom dostępu 2 na tym panelu.</li> <li>miga – poziom dostępu 2 na innym panelu.</li> </ul>                                                                                                    |
| •~~                                            | ZASILANIE<br>[zielony]             | <ul> <li>świeci – zasilanie 230 V AC jest obecne.</li> <li>miga – brak zasilania 230 V AC, centrala jest zasilana z akumulatora.</li> </ul>                                                                                                    |
| •                                              | POŻAR<br>[czerwony]                | <ul><li>świeci – alarm pożarowy potwierdzony przez obsługę.</li><li>miga – alarm pożarowy.</li></ul>                                                                                                    |
| • 8                                            | TRANSMISJA<br>POŻARU<br>[czerwony] | <ul> <li>świeci – transmisja alarmu pożarowego została potwierdzona / uruchomiony został test wyjścia do transmisji alarmów pożarowych.</li> <li>miga – wyjście do transmisji alarmów pożarowych jest aktywne.</li> </ul>                                                                                                    |
| • <b>S</b>                                     | URZĄDZENIA<br>P.POŻ<br>[czerwony]  | <b>świeci</b> – uruchomienie urządzeń przeciwpożarowych zostało potwierdzone / uruchomiony został test wyjścia do sterowania urządzeniami przeciwpożarowymi.                                                                                                    |
|                                                |                                    | miga – wyjscie do sterowania urządzeniami<br>przeciwpożarowymi jest aktywne.<br>Tabela 1                                                                                                    |

# 2.2 Przyciski

| Przycisk | Poziom<br>dostępu | Funkcja                                                                                                    |
|----------|-------------------|----------------------------------------------------------------------------------------------------|
| Y        | 1                 | Uruchomienie podglądu testowanych elementów systemu (np. stref,<br>linii, grup, sygnalizatorów, wejść, wyjść itp.) – patrz s. 15.<br>Uruchomienie funkcji testowania diod LED i sygnalizacji dźwiękowej<br>centrali. Naciśnij i przytrzymaj przez 3 sekundy, aby uruchomić<br>funkcję. |
|          | 2                 | Uruchomienie funkcji testowania elementów systemu – patrz s. 17.                                                                                                    |

SATEL

| Przycisk | Poziom<br>dostępu | Funkcja                                                                                                    |
|----------|-------------------|----------------------------------------------------------------------------------------------------|
|          | 1                 | Uruchomienie podglądu zablokowanych elementów systemu (np. stref, linii, grup, sygnalizatorów, wejść, wyjść itp.) – patrz s. 14.                                                                                                    |
|          | 2                 | Uruchomienie funkcji blokowania elementów systemu – patrz s. 16.                                                                                                    |
|          | 2                 | Wyłączenie / włączenie sygnalizatorów podczas alarmu pożarowego – patrz s. 16.                                                                                                    |
|          | 1                 | Wyjście z menu lub podmenu użytkownika.                                                                                                    |
|          | 2                 | Wyjście z menu, podmenu lub funkcji w menu użytkownika.                                                                                                    |
|          | 1, 2              | Przewijanie w górę oraz inne działania w menu użytkownika. Jeżeli<br>naciśniesz i przytrzymasz przycisk, lista będzie przewijana szybciej.                                                                                                    |
|          | 1, 2              | Przewijanie w dół oraz inne działania w menu użytkownika. Jeżeli naciśniesz i przytrzymasz przycisk, lista będzie przewijana szybciej.                                                                                                    |
|          | 1                 | Uruchomienie menu użytkownika, wejście w podmenu. W trybie<br>alarmowania zmiana sposobu prezentowania informacji o alarmującej<br>strefie / strefach (nazwa strefy / numer strefy i informacja o stopniu<br>alarmu).                                                                                                   |
| U        | 2                 | Uruchomienie menu użytkownika / wejście w podmenu /<br>uruchomienie funkcji / wybranie opcji. W trybie alarmowania zmiana<br>sposobu prezentowania informacji o alarmującej strefie / strefach<br>(nazwa strefy / numer strefy i informacja o stopniu alarmu).                                                          |
| ð        | 1, 2              | Zmiana sposobu prezentowania informacji (skrócona / rozszerzona)<br>o wybranym elemencie systemu (np. strefie) lub zarejestrowanym<br>przez centralę zdarzeniu (np. alarmie, uszkodzeniu). W przypadku<br>alarmowania dwustopniowego wyświetlana jest informacja o czasie<br>pozostałym do wywołania alarmu II stopnia. |
|          |                   | (nazwy / adresy). Naciśnij i przytrzymaj przez 3 sekundy, aby zmienić sposób prezentowania informacji.                                                                                                    |
|          | 1 i 2             | Potwierdzenie alarmu pożarowego / uszkodzenia oraz wyciszenie<br>sygnalizacji dźwiękowej w centrali i panelu wyniesionym.<br>Skasowanie pamięci uszkodzenia.                                                                                                    |
|          | 2                 | Skasowanie alarmu pożarowego.                                                                                                    |
| Q        | 2                 | Zmiana trybu pracy centrali "Personel obecny" / "Personel nieobecny" (zmiana trybu pracy może skutkować włączeniem / wyłączeniem alarmowania dwustopniowego (opóźnienia alarmu II stopnia)) – patrz s. 15.                                                                                                    |
|          | 2                 | Włączenie / wyłączenie alarmowania dwustopniowego (opóźnienia sygnalizacji alarmu II stopnia) – patrz s. 15.                                                                                                    |
|          | 1                 | Wyjście z menu lub podmenu użytkownika.                                                                                                    |
|          | 2                 | Wyjście z menu, podmenu lub funkcji w menu użytkownika.                                                                                                    |

| Przycisk | Poziom<br>dostępu | Funkcja                                                                                                    |
|----------|-------------------|----------------------------------------------------------------------------------------------------|
|          | 1                 | Uruchomienie menu użytkownika i wejście w podmenu.                                                         |
| OK.      | 2                 | Uruchomienie menu użytkownika, wejście w podmenu, uruchomienie funkcji oraz zatwierdzenie wybranych opcji. |

Tabela 2.

#### 2.3 Sygnalizacja stanu systemu

Centrala i panel wyniesiony sygnalizują aktualny stan systemu.

#### Stan dozorowania

- Na wyświetlaczu prezentowane są data i czas oraz komunikaty zaprogramowane w centrali (np. informacje o systemie).
- Włączona jest tylko zielona dioda 🛩 ZASILANIE (pozostałe diody są wyłączone).

#### Stan blokowania

- Wyświetlana jest informacja o liczbie blokad włączonych w centrali (np. D:001). Po wejściu w menu użytkownika możesz przeglądać informacje o aktualnie zablokowanych elementach systemu (poziom 1 i 2), odblokować je oraz zablokować inne (poziom 2).
- Włączona jest żółta dioda 💿 BLOKADA.
- Włączona jest żółta dioda, która wskazuje zablokowany element systemu (jeżeli do elementu jest przypisana dioda patrz "Diody LED" s. 3).

#### Stan testowania

- Wyświetlana jest informacja o liczbie testów uruchomionych w centrali (np. T:001). Po wejściu w menu użytkownika możesz przeglądać informacje o aktualnie testowanych elementach systemu (poziom 1 i 2) oraz edytować listę testowanych elementów (poziom 2).
- Włączona jest żółta dioda 🕑 TEST.
- Włączona jest żółta dioda, która wskazuje testowany element systemu (jeżeli do elementu jest przypisana dioda patrz "Diody LED" s. 3).

#### Stan uszkodzenia

- Wyświetlana jest informacja o liczbie uszkodzeń wykrytych przez centralę (np. F:001). Po wejściu w menu użytkownika możesz przeglądać informacje o aktualnie uszkodzonych elementach systemu (poziom 1 i 2) oraz je blokować (poziom 2).
- Miga żółta dioda, która odpowiada danemu uszkodzeniu (jeżeli do uszkodzenia jest przypisana dioda patrz "Diody LED" s. 3).
- *i* Jeżeli żółta dioda A USZKODZENIE miga, oznacza to pamięć uszkodzenia. Ma to miejsce, gdy obsługa centrali nie potwierdziła uszkodzenia, a centrala przestała go wykrywać.
- Emitowany jest dźwięk.

#### Stan alarmowania

• Wyświetlane są informacje o wywołanym alarmie / alarmach.

- Miga lub świeci czerwona dioda OZAR (patrz "Diody LED" s. 3).
- Emitowany jest dźwięk.

# Obsługa na poziomie 2

Dioda 🔓 OBSŁUGA:

świeci – obsługa na poziomie 2 jest dostępna na tym panelu,

miga – obsługa na poziomie 2 jest dostępna na innym panelu.

# Tryb pracy "Personel obecny"

Włączona jest żółta dioda 😢 PERSONEL.

# Opóźnienie alarmu II stopnia (alarmowanie dwustopniowe)

Włączona jest żółta dioda 🛛 OPÓŹNIENIE.

# 3. Obsługa

# 3.1 Poziomy dostępu

# 3.1.1 Poziom 1 (L1) – wszyscy użytkownicy

Gdy kluczyka nie ma w stacyjce lub jest w pozycji spoczynkowej, użytkownik ma dostęp do następujących funkcji:

- potwierdzanie alarmu pożarowego i uszkodzenia,
- przeglądanie:
  - historii alarmów pożarowych / uszkodzeń / zdarzeń,
  - testowanych / zablokowanych elementów systemu (linii dozorowych, stref, grup, adresów [elementów liniowych], wyjść transmisji, sygnalizatorów, wejść, wyjść, ostrzegaczy, wskaźników zadziałania).
  - informacji o programie centrali.

Na poziomie 1 możliwa jest równoczesna obsługa z centrali i panelu wyniesionego.

# 3.1.2 Poziom 2 (L2) – uprawnieni użytkownicy

Gdy kluczyk w stacyjce jest w pozycji GBSŁUGA, użytkownik ma dostęp do tych samych funkcji co na poziomie 1, a dodatkowo do następujących funkcji:

- kasowanie alarmu pożarowego,
- włączanie / wyłączanie sygnalizatorów,
- przełączanie trybu pracy centrali "Personel obecny" / "Personel nieobecny",
- włączanie / wyłączanie funkcji opóźnienia sygnalizacji alarmu,
- blokowanie / odblokowanie: linii dozorowych, stref, grup, adresów (elementów liniowych), wyjść transmisji, sygnalizatorów, wejść, wyjść, ostrzegaczy, wskaźników zadziałania,
- testowanie stref, grup, wyjść transmisji, sygnalizatorów, wejść, wyjść, ostrzegaczy, wskaźników zadziałania,
- uruchamianie funkcji diagnostycznych,
- programowanie zegara centrali i kontrastu wyświetlacza.

1

Na poziomie 2 możliwa jest obsługa albo z centrali, albo panelu wyniesionego. Jeżeli

kluczyk jest w pozycji OBSŁUGA w centrali i panelu wyniesionym, dostęp na poziomie 2 ma tylko użytkownik centrali (obsługa z centrali ma priorytet).

#### 3.2 Sygnalizacja dźwiękowa podczas obsługi

1 krótki dźwięk – naciśnięcie przycisku / potwierdzenie uruchomienia funkcji / potwierdzenie dokonanego wyboru / akceptacja wprowadzonych danych.

2 krótkie dźwięki – funkcja niedostępna / odmowa wykonania polecenia.

#### 3.3 Menu użytkownika

#### 3.3.1 Poruszanie się po menu i uruchamianie funkcji

Przyciski służące do poruszania się po menu prezentuje tabela 2 (patrz "Przyciski" s. 5).

Kursor wskazuje podmenu, do którego możesz wejść / funkcję, którą możesz uruchomić / opcję, którą możesz wybrać.

i

Menu użytkownika jest ukrywane automatycznie po upływie 3 minut od wykonania ostatniej operacji. Jeżeli chcesz ponownie uzyskać dostęp do menu, naciśnij ok.

#### 3.3.2 Informacje o elementach systemu

W trakcie przeglądania i edycji list adresowalnych elementów systemu, mogą być wyświetlane nazwy lub adresy. Naciśnij i przytrzymaj przez 3 sekundy, aby zmienić sposób prezentowania informacji (patrz "Przyciski" s. 5).

#### Adresowalne elementy systemu

#### Elementy liniowe

Adres elementu liniowego składa się z symbolu linii dozorowej (L1 / L2 – symbol pętli lub A1 / A2 / B1 / B2 – symbol promienia) i z numeru porządkowego elementu (np. L1/1 – adres pierwszego urządzenia podłączonego do pętli L1).

W module MIO-400 każde wejście i wyjście otrzymuje własny adres. Przykładowo: **A1/3.1** – promień A1, trzecie urządzenie podłączone do promienia, wejście IN1.

#### Wejścia i wyjścia centrali

Każde wejście / wyjście centrali jest traktowane jako oddzielny adresowalny element systemu. Adresy mają postać:

FP/INP1...4 – wejście.

FP/OUT1...8 – wyjście.

#### Sygnatura powiązania

Jeżeli element adresowalny jest powiązany z innym elementem systemu sygnalizacji pożaru, do adresu elementu jest dołączona sygnatura powiązania. Pierwszy symbol sygnatury informuje o rodzaju powiązania:

- \* element jest przypisany (należy) do strefy lub grupy sygnalizacyjnej,
- ' element jest powiązany ze strefą, grupą lub elementem adresowalnym.

Kolejne znaki sygnatury wskazują, z którym elementem systemu urządzenie jest powiązane:

- Zx ze strefą (x = numer strefy).
- **Gx** z grupą ( $\mathbf{x}$  = numer grupy).

[adres] – z elementem o podanym adresie (np. L2/1).

| 10     |           | ACSP-402                                                                                                    | SATEL                         |
|--------|-----------|----------------------------------------------------------------------------------------------------|-------------------------------|
| OUT    | – z       | wyjściem centrali / modułu MIO-400.                                                                                                    |                               |
| i      | Adres p   | owiązanego wyjścia jest dostępny po wyświetleniu informacji o                                                                                                    | o urządzeniu                  |
|        | (przycisł | k 🕛) lub w programie ACSP Soft.                                                                                                    |                               |
| OUT    | 5 – z     | wyjściem centrali OUT8, gdy wyjście jest typu "Sterowanie urz. pp                                                                                                    | oż.".                         |
| FRE    | – z       | wyjściem centrali FRE TX, gdy wyjście jest typu "Sterowanie urz. r                                                                                                    | opoż.".                       |
| Przyk  | adowe a   | adresy elementów z sygnaturą powiązania                                                                                                    |                               |
| L1/1*2 | Z1        | <ul> <li>element o adresie L1/1 jest przypisany (należy) do strefy 1.</li> </ul>                                                                                                    |                               |
| L1/6'Z | Z1        | <ul> <li>element o adresie L1/6 jest powiązany ze strefą 1.</li> </ul>                                                                                                    |                               |
| FP/IN  | P1'Z1     | - wejście centrali o adresie FP/INP1 jest powiązane ze strefą 1.                                                                                                    |                               |
| L1/9*( | G1        | <ul> <li>element o adresie L1/9 jest przypisany (należy) do grupy 1.</li> </ul>                                                                                                    |                               |
| L1/10  | .1'G1     | - wejście modułu MIO-400 o adresie L1/10.1 jest powiązane z g                                                                                                    | rupą <b>1</b> .               |
| L1/8'/ | 42/1      | <ul> <li>element o adresie L1/8 jest powiązany z ostrzegaczem autor<br/>modułem linii bocznej o adresie A2/1.</li> </ul>                                                                           | matycznym /                   |
| FP/IN  | P1'OUT    | <ul> <li>wejście centrali o adresie FP/INP1 jest powiązane z wyjście<br/>modułu MIO-400 (adres powiązanego wyjścia zobaczysz po<br/>informacji o urządzeniu lub w programie ACSP Soft).</li> </ul> | em centrali /<br>wyświetleniu |

#### 3.3.3 Edycja danych (poziom dostępu 2)

Sposób edycji zależy od typu danych. Po zakończeniu edycji naciśnij 🐨, aby zatwierdzić

zmiany. Naciśnij 🕥 lub 💬, jeżeli chcesz wyjść z funkcji bez zapisania zmian.

#### Wybór z listy pojedynczego wyboru

Symbol = wskazuje aktualnie wybraną pozycję. Listę pozycji możesz przewijać naciskając Ulub 🏠.

#### Wybór z listy wielokrotnego wyboru

Listę pozycji możesz przewijać naciskając 🕖 lub 🕦. W zależności od rodzaju listy, wyświetlane symbole wskazują, że:

- element nie jest zablokowany / testowany albo element nie będzie zablokowany / testowany,
- element jest / zostanie zablokowany,
- element jest / będzie testowany.

Naciśnij , aby zmienić aktualnie wyświetlany symbol na drugi.

#### 3.3.4 Lista funkcji użytkownika

Lista wyświetlanych funkcji zależy od twojego poziomu dostępu i stanu systemu.

| Alarmy                   | przegląd pamięci alarmów pożarowych                                  |  |  |
|--------------------------|----------------------------------------------------------------------|--|--|
| Zdarzenia<br>Uszkodzenia | przegląd pamięci wszystkich zdarzeń                                  |  |  |
| Wszystkie                | przegląd uszkodzeń w systemie / blokowanie uszkodzonych<br>elementów |  |  |
| Linie                    | przegląd uszkodzonych linii dozorowych                               |  |  |
| Wyjścia transmisji       | przegląd / blokowanie uszkodzonych wyjść transmisji                  |  |  |

|      | Sygnalizatory         |                                                                       |
|------|-----------------------|-----------------------------------------------------------------------|
|      | Sygn.konwencjonal.    | przegląd / blokowanie uszkodzonych sygnalizatorów<br>konwencjonalnych |
|      | Sygn.adresowalne      | przegląd / blokowanie uszkodzonych sygnalizatorów<br>adresowalnych    |
|      | Wejścia               |                                                                       |
|      | Wejścia centrali      | przegląd / blokowanie uszkodzonych wejść centrali                     |
|      | Wejścia inne          | przegląd / blokowanie uszkodzonych wejść modułów MIO-400              |
|      | Wyjścia               |                                                                       |
|      | Wyjścia centrali      | przegląd / blokowanie uszkodzonych wyjść centrali                     |
|      | Wyjścia inne          | przegląd / blokowanie uszkodzonych wyjść modułów MIO-400              |
|      | Ostrzegacze           |                                                                       |
|      | Ostrz. ręczne         | przegląd / blokowanie uszkodzonych ostrzegaczy ręcznych               |
|      | Ostrz. automatyczne   | przegląd / blokowanie uszkodzonych ostrzegaczy<br>automatycznych      |
|      | Wskaźniki             | przegląd / blokowanie uszkodzonych wskaźników zadziałania             |
|      | Linie boczne          | przegląd / blokowanie uszkodzonych modułów linii bocznej<br>MLB-400   |
|      | Adresy                | przegląd uszkodzeń dotyczących modułu MIO-400 wg adresów              |
|      | Zasilanie             | przegląd uszkodzeń związanych z zasilaniem centrali                   |
|      | System                | przegląd uszkodzeń systemowych (np. brak konfiguracji<br>urządzenia)  |
|      | Inne                  | przegląd innych uszkodzeń (np. brak komunikacji z drukarką)           |
|      | Strefy                | przegląd stref, w których są uszkodzone elementy                      |
|      | Grupy                 | przegląd grup, w których są uszkodzone elementy                       |
| Blok | kady                  |                                                                       |
|      | Podgląd               |                                                                       |
|      | Linie                 | przegląd zablokowanych linii dozorowych                               |
|      | Strefy                | przegląd zablokowanych stref / elementów zablokowanych w strefie      |
|      | [wybór zablokowanej s | strefy]                                                               |
|      | [lista zablokowan     | ych elementów w strefie]                                              |
|      | Grupy                 | przegląd zablokowanych grup / elementów zablokowanych<br>w grupie     |
|      | [wybór zablokowanej g | jrupy]                                                                |
|      | [lista elementów :    | zablokowanych w grupie]                                               |
|      | Adresy                | przegląd zablokowanych elementów wg adresów                           |
|      | Wyjścia transmisji    | przegląd zablokowanych wyjść transmisji                               |
|      | Sygnalizatory         |                                                                       |
|      | Sygn.konwencjonal.    | przegląd zablokowanych sygnalizatorów konwencjonalnych                |
|      | Sygn.adresowalne      | przegląd zablokowanych sygnalizatorów adresowalnych                   |
|      | Wejścia               | przegląd zablokowanych wejść centrali / modułów MIO-400               |
|      | Wyjścia               | przegląd zablokowanych wyjść centrali / modułów MIO-400               |
|      | Ostrzegacze           |                                                                       |
|      | Ostrz.ręczne          | przegląd zablokowanych ostrzegaczy ręcznych                           |
|      | Ostrz.automatyczne    | przegląd zablokowanych ostrzegaczy automatycznych                     |

| Wskaźniki                       | przegląd zablokowanych wskaźników zadziałania                       |  |  |  |
|---------------------------------|---------------------------------------------------------------------|--|--|--|
| Edytuj                          | blokowanie / odblokowywanie elementów systemu                       |  |  |  |
| [lista pozycji identyczna jak v | w przypadku podmenu "Podgląd"]                                      |  |  |  |
| Dodaj                           | blokowanie elementów systemu                                        |  |  |  |
| Aktywne elementy                | blokowanie aktywnych elementów systemu                              |  |  |  |
| Uszkodzone elementy             | blokowanie uszkodzonych elementów systemu                           |  |  |  |
| [lista pozostałych pozycji ide  | ntyczna jak w przypadku podmenu "Podgląd"]                          |  |  |  |
| Usuń                            | odblokowanie elementów systemu                                      |  |  |  |
| [lista pozycji identyczna jak v | w przypadku podmenu "Podgląd"]                                      |  |  |  |
| Testy                           |                                                                     |  |  |  |
| Podgląd                         |                                                                     |  |  |  |
| Strefy                          | przegląd testowanych stref / elementów testowanych w strefie        |  |  |  |
| [wybór testowanej stref         | fy]                                                                 |  |  |  |
| [lista elementów t              | estowanych w strefie]                                               |  |  |  |
| Grupy                           | przegląd testowanych grup / elementów testowanych w grupie          |  |  |  |
| [wybór testowanej grup          | ру]                                                                 |  |  |  |
| [lista elementów t              | estowanych w grupie]                                                |  |  |  |
| Wyjścia transmisji              | przegląd testowanych wyjść transmisji                               |  |  |  |
| Sygnalizatory                   |                                                                     |  |  |  |
| Sygn.konwencjonal.              | przegląd testowanych sygnalizatorów konwencjonalnych                |  |  |  |
| Sygn.adresowalne                | przegląd testowanych sygnalizatorów adresowalnych                   |  |  |  |
| Wejścia                         | przegląd testowanych wejść centrali / modułów MIO-400               |  |  |  |
| Wyjścia                         | przegląd testowanych wyjść centrali / modułów MIO-400               |  |  |  |
| Ostrzegacze                     |                                                                     |  |  |  |
| Ostrz.ręczne                    | przegląd testowanych ostrzegaczy ręcznych                           |  |  |  |
| Ostrz.automatyczne              | przegląd testowanych ostrzegaczy automatycznych                     |  |  |  |
| Wskaźniki                       | przegląd testowanych wskaźników zadziałania.                        |  |  |  |
| Edytuj                          | uruchomienie / zakończenie testu elementów systemu                  |  |  |  |
| [lista pozycji identyczna jak v | w przypadku podmenu "Podgląd"]                                      |  |  |  |
| Dodaj                           | uruchomienie testu elementów systemu                                |  |  |  |
| [lista pozycji identyczna jak v | w przypadku podmenu "Podgląd"]                                      |  |  |  |
| Usuń                            | zakończenie testu elementów systemu                                 |  |  |  |
| [lista pozycji identyczna jak v | w przypadku podmenu "Podgląd"]                                      |  |  |  |
| Test cichy                      | włączenie / wyłączenie sygnalizatorów podczas testów<br>ostrzegaczy |  |  |  |
| [wybór: <i>TAK / NIE</i> ]      |                                                                     |  |  |  |
| Informacje                      |                                                                     |  |  |  |
| Centrala                        |                                                                     |  |  |  |
| Firmware                        | wyświetlenie wersji oprogramowania centrali                         |  |  |  |
| Panel wyniesiony                |                                                                     |  |  |  |
| Firmware                        | wyświetlenie wersji oprogramowania panelu wyniesionego              |  |  |  |
| Moduł ethernetowy               |                                                                     |  |  |  |
| Firmware                        | wyświetlenie wersji oprogramowania modułu ACSP-ETH                  |  |  |  |

| Sieć                       |                                                                                                    |  |  |
|----------------------------|----------------------------------------------------------------------------------------------------|--|--|
| Adres MAC                  | wyświetlenie adresu sprzętowego modułu ACSP-ETH                                                                                             |  |  |
| Adres IP                   | wyświetlenie adresu IP modułu ACSP-ETH                                                                                                    |  |  |
| Maska podsieci             | wyświetlenie maski podsieci, w której pracuje moduł<br>ACSP-ETH                                                                             |  |  |
| Brama domyślna             | wyświetlenie adresu IP urządzenia sieciowego, za<br>pośrednictwem którego moduł ACSP-ETH komunikuje się<br>z urządzeniami w innych sieciach |  |  |
| Adres DNS                  | wyświetlenie adresu IP serwera DNS, którego używa moduł ACSP-ETH                                                                            |  |  |
| ACSP-RSI (drukarka)        |                                                                                                    |  |  |
| Firmware                   | wyświetlenie inf. o wersji oprogramowania modułu ACSP-RSI                                                                                   |  |  |
| Diagnostyka                |                                                                                                    |  |  |
| Ostrz. automatyczne        | przegląd stanu ostrzegaczy automatycznych                                                                                                   |  |  |
| Według zabrudzenia         |                                                                                                    |  |  |
| [lista ostrzegaczy posor   | towana malejąco wg poziomu zabrudzenia]                                                                                                    |  |  |
| Według zadymienia          |                                                                                                    |  |  |
| [lista ostrzegaczy posor   | towana malejąco wg poziomu zadymienia]                                                                                                    |  |  |
| Według temperatury         |                                                                                                    |  |  |
| [lista ostrzegaczy posor   | towana malejąco wg temperatury]                                                                                                    |  |  |
| Kolejno                    |                                                                                                    |  |  |
| [lista ostrzegaczy posor   | towana rosnąco wg numeru porządkowego]                                                                                                    |  |  |
| Stan wejść / wyjść         | przegląd stanu wejść / wyjść centrali / modułów MIO-400                                                                                     |  |  |
| Wejścia                    |                                                                                                    |  |  |
| [lista wejść centrali / mo | dułów MIO-400]                                                                                                    |  |  |
| Wyjścia                    |                                                                                                    |  |  |
| [lista wyjść centrali / mo | dułów MIO-400]                                                                                                    |  |  |
| Sygnalizacja LED           | uruchomienie / zakończenie testu diod LED modułu MIO-400                                                                                    |  |  |
| [wybór modułu MIO-400      | )]                                                                                                    |  |  |
| Akumulator centrali        | wyświetlenie inf. o napięciu i rezystancji akumulatora centrali                                                                             |  |  |
| Akumulator pan.wyn.        | wyświetlenie inf. o napięciu i rezystancji akumulatora panelu wyniesionego                                                                  |  |  |
| Ustawienia                 |                                                                                                    |  |  |
| Zegar                      |                                                                                                    |  |  |
| Ustaw czas                 | programowanie czasu                                                                                                    |  |  |
| Ustaw datę                 | programowanie daty                                                                                                    |  |  |
| Kontrast wyśw.             | programowanie kontrastu wyświetlacza LCD                                                                                                    |  |  |
| Tryb serwisowy             | wprowadzenie hasła dostępu do trybu serwisowego                                                                                             |  |  |

# 3.4 Obsługa na poziomie dostępu 1

3.4.1 Wyciszenie sygnalizacji dźwiękowej centrali i panelu wyniesionego

Naciśnij 🚺.

# 3.4.2 Testowanie elementów sygnalizacyjnych centrali / panelu wyniesionego

Naciśnij i przytrzymaj przez 3 sekundy 🐶, aby przetestować działanie diod LED oraz sygnalizacji dźwiękowej centrali / panelu wyniesionego. Wszystkie diody powinny zacząć migać i powinna być słyszalna sygnalizacja dźwiękowa.

#### 3.4.3 Przeglądanie pamięci alarmów

- 1. Wejdź w menu użytkownika. Kursor wskaże podmenu "Alarmy".
- 🕨 lub 🕻 . Zostanie wyświetlony ostatni alarm pożarowy. W pierwszej linii 2. Naciśnij wyświetlacza prezentowany jest licznik pamięci alarmów (np. 0001/0129, gdzie: 0001 numer kolejny alarmu, 0129 - całkowita liczba alarmów zapisanych w pamięci centrali). W drugiej linii wyświetlacza prezentowana jest data i czas wywołania alarmu, a w kolejnych – opis alarmu. Jeżeli chcesz zmienić sposób prezentowania informacji o alarmie naciśnij 😁 lub 🚾 (może być wyświetlana nazwa strefy albo jej numer i informacja o stopniu alarmu).

# 3.4.4 Przeglądanie pamięci zdarzeń

- 1. Wejdź w menu użytkownika. Kursor 🔹 wskaże podmenu "Alarmy".
- 2. Naciśnij 🕖. Kursor 🗼 wskaże funkcję "Zdarzenia".
- . Zostanie wyświetlone ostatnie zdarzenie. W pierwszej linii 3. Naciśnij 🔰 lub wyświetlacza prezentowany jest licznik pamięci zdarzeń (np. 0001/0929, gdzie: 0001 numer kolejny zdarzenia, 0929 - całkowita liczba zdarzeń zapisanych w pamięci centrali) oraz informacja o rodzaju zdarzenia (Alarm / Awaria / Test / Ogólne). W drugiej linii wyświetlacza prezentowana jest data i czas wystąpienia zdarzenia, a w kolejnych - opis

zdarzenia. Jeżeli naciśniesz (1), wyświetlona zostanie skrócona informacja o zdarzeniu.

# 3.4.5 Przeglądanie bieżących uszkodzeń

- 1. Wejdź w menu użytkownika. Kursor wskaże podmenu "Alarmy".
- 2. Naciskaj 🕖, aż kursor 🕻 wskaże podmenu "Uszkodzenia".
- 3. Naciśnij 💬 lub 🚾. Kursor 🖡 wskaże podmenu "Wszystkie".
- 4. Jeżeli chcesz przeglądać wszystkie bieżące uszkodzenia, naciśnij 😁 lub . Jeżeli chcesz przeglądać uszkodzenia zgłoszone tylko przez elementy jednego typu, przy pomocy 🕖 lub 🛈 wybierz odpowiednie podmenu, a następnie naciśnij 😁 lub (
- 5. Wyświetlone zostanie ostatnie uszkodzenie. W pierwszej linii wyświetlacza prezentowany jest licznik bieżących uszkodzeń (np. 001/002, 001 – numer kolejny uszkodzenia, 002 – całkowita liczba bieżących uszkodzeń). W drugiej linii wyświetlacza prezentowany jest opis uszkodzenia, a w kolejnych - informacje o uszkodzonym elemencie. Jeżeli chcesz

wyświetlić rozszerzoną informację o uszkodzonym elemencie, naciśnij

# 3.4.6 Przeglądanie blokad

- 1. Naciśnij 🐻, aby wejść w podmenu "Blokady" (w menu użytkownika).
- 2. Użyj 🕔 lub 🕦, aby wybrać typ elementu, a następnie naciśnij 😁 lub
- 3. Jeżeli zostanie wyświetlony kolejny poziom menu, powtórz czynności z punkt 2.

4. Wyświetlona zostanie lista zablokowanych elementów. W pierwszej linii wyświetlacza prezentowana jest informacja o liczbie zablokowanych elementów. Aktualnie wybrany element wskazuje kursor . Jeżeli chcesz wyświetlić rozszerzoną informację o wybranym

elemencie, naciśnij Ů

## 3.4.7 Przeglądanie testów

- 1. Naciśnij 🕑, aby wejść w podmenu "Testy" (w menu użytkownika).
- 2. Użyj 🕔 lub 🕦, aby wybrać typ elementu, a następnie naciśnij 😁 lub
- 3. Jeżeli zostanie wyświetlony kolejny poziom menu, powtórz czynności z punktu 2.
- 4. Wyświetlona zostanie lista testowanych elementów. W pierwszej linii wyświetlacza prezentowana jest informacja o liczbie testowanych elementów. Aktualnie wybrany element wskazuje kursor . Jeżeli chcesz wyświetlić rozszerzoną informację o wybranym elemencie, naciśnij

# 3.4.8 Przeglądanie informacji o systemie

- 1. Wejdź w menu użytkownika. Kursor . wskaże podmenu "Alarmy".
- 2. Naciśnij ①. Kursor 🔹 wskaże funkcję "Informacje".
- 3. Naciśnij 💬 lub 💮. Uzyskasz dostęp do informacji o wersji oprogramowania centrali, panelu wyniesionego oraz modułów ACSP-ETH i ACSP-RSI. W przypadku modułu ACSP-ETH możesz dodatkowo przeglądać informacje o parametrach sieciowych modułu.

# 3.5 Obsługa na poziomie dostępu 2

# 3.5.1 Włączenie / wyłączenie alarmowania dwustopniowego

Naciśnij OPÓŹNIENIE, aby włączyć / wyłączyć alarmowanie dwustopniowe (opóźnienie alarmu II stopnia). Jeżeli alarmowanie dwustopniowe jest włączone, nad przyciskiem świeci żółta dioda LED.

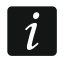

Ĭ

Alarmowanie dwustopniowe może włączyć się automatycznie po przełączeniu centrali w tryb "Personel obecny" i wyłączyć się po przełączeniu w tryb "Personel nieobecny".

#### 3.5.2 Zmiana trybu pracy centrali: Personel obecny / Personel nieobecny

Naciśnij SPERSONEL, aby przełączyć tryb pracy centrali "Personel obecny" (tryb dozorowania dziennego) / "Personel nieobecny" (tryb dozorowania nocnego). W trybie "Personel obecny" nad przyciskiem świeci żółta dioda LED.

- Tryb pracy może zmieniać się automatycznie:
  - zgodnie z planem obecności personelu zaprogramowanym w centrali,
  - w zależności od stanu wejścia centrali pracującego w trybie "Obecność personelu",
  - w zależności od poziomu dostępu obsługi.

# 3.5.3 Postępowanie w przypadku sygnalizacji alarmu

1. Naciśnij V, aby wyciszyć sygnalizację dźwiękową centrali i panelu wyniesionego. Czerwona dioda POŻAR zacznie świecić (przestanie migać). W przypadku **alarmu I stopnia**, centrala rozpocznie odliczanie czasu, który masz na sprawdzenie, czy pożar rzeczywiście ma miejsce. Jeżeli w tym czasie nie skasujesz alarmu, zostanie wywołany alarm II stopnia.

- 2. Sprawdź na wyświetlaczu LCD centrali / panelu wyniesionego, w której strefie dozorowej został wywołany alarm (patrz "Stan alarmowania" s. 7).
- 3. Udaj się do części nadzorowanego obiektu (do strefy), w której został wywołany alarm, aby zweryfikować zagrożenie.
- 4. Jeżeli potwierdzisz pożar, postępuj zgodnie z instrukcją przewidzianą dla chronionego obiektu na wypadek pożaru.
- 5. Jeżeli stwierdzisz, że pożaru nie ma, naciśnij 🏹, aby skasować alarm. W przypadku, gdy centrala zgłosiła **alarm II stopnia** (który aktywował wyjście transmisji alarmów pożarowych), poinformuj straż pożarną i inne służby, które zostały powiadomione o pożarze, że alarm był fałszywy.

Jeżeli w centrali zostanie wywołany pre-alarm, postępuj w analogiczny sposób.

6. Jeżeli fałszywe alarmy w strefie będą się powtarzały, zablokuj strefę i wezwij serwis.

#### 3.5.4 Wyłączenie / włączenie sygnalizatorów

Sygnalizatory możesz wyłączyć / włączyć, gdy centrala jest w stanie alarmowania. Naciśnij SYGNALIZATORY WYŁ/WŁ. Jeżeli sygnalizatory są wyłączone, nad przyciskiem świeci żółta dioda LED.

#### 3.5.5 Postępowanie w przypadku sygnalizacji uszkodzenia

- 1. Naciśnij 👽, aby potwierdzić uszkodzenie i wyciszyć sygnalizację dźwiękową.
- Wejdź w menu użytkownika, a następnie uruchom funkcję "Uszkodzenia", aby zapoznać się z informacją o bieżącym uszkodzeniu (patrz "Przeglądanie bieżących uszkodzeń" s. 14).
- 3. Jeżeli chcesz zablokować uszkodzony element, naciśnij 💬 lub 📟.
- 4. Zapisz uzyskane informacje o uszkodzeniu.
- 5. Wezwij serwis i przekaż informacje o uszkodzeniu.
  - Każde uszkodzenie zagraża prawidłowemu działaniu systemu sygnalizacji pożarowej, dlatego powinno zostać usunięte jak najszybciej.

Nie wzywaj serwisu, jeżeli sygnalizacja uszkodzenia zasilania 230 V AC jest spowodowana brakiem napięcia w sieci elektroenergetycznej.

#### 3.5.6 Blokowanie elementów systemu

Możesz zablokować / odblokować następujące elementy systemu:

- linie dozorowe,
- strefy,
- grupy,
- elementy liniowe wg adresu,
- wyjścia transmisji,
- sygnalizatory,
- wejścia,
- wyjścia,
- ostrzegacze pożarowe,
- wskaźniki zadziałania,

• uszkodzone elementy liniowe.

*i* Zablokowanie elementu jest równoznaczne z jego wyłączeniem.

- 1. Naciśnij 😡, aby wejść w podmenu "Blokady" (w menu użytkownika).
- 2. Naciskaj 👽, aż kursor 🔹 wskaże podmenu "Dodaj" lub "Edytuj".
- 3. Naciśnij 💬 lub 🚾. Zostanie wyświetlone podmenu.
- 4. Użyj 👽 lub 🛈, aby wybrać typ elementu.
- 5. Naciśnij 🕑 lub 🚾 (jeżeli zostanie wyświetlony kolejny poziom menu, powtórz czynności).
- 6. Wyświetlona zostanie lista elementów. Symbole wyświetlane na liście oznaczają:
  - element nie jest / nie zostanie zablokowany,
  - element jest / zostanie zablokowany.
- 7. Naciśnij 💬, aby zmienić aktualnie wyświetlany symbol na drugi.
- 8. Naciśnij , aby zablokować / odblokować elementy. Jeżeli zablokowany jest przynajmniej jeden element systemu, centrala przechodzi w stan blokowania (patrz "Stan blokowania" s. 7).

#### Blokowanie uszkodzonych elementów systemu

Uszkodzone elementy systemu możesz blokować podczas przeglądania bieżących uszkodzeń (patrz "Przeglądanie bieżących uszkodzeń" s. 14):

- 1. Użyj 👽 lub 🛈, aby wybrać uszkodzony element systemu.
- 2. Naciśnij 💬, aby zablokować element.
- 3. Naciśnij , aby potwierdzić chęć zablokowania elementu (żeby zrezygnować, naciśnij

#### 3.5.7 Testowanie elementów systemu

Możesz testować następujące elementy systemu:

- strefy,
- grupy,
- wyjścia transmisji,
- sygnalizatory,
- wejścia,
- wyjścia,

Ĺ

- ostrzegacze pożarowe,
- wskaźniki zadziałania.
  - Jeżeli centrala jest w stanie alarmowania, testowanie jest niemożliwe.

Uruchomienie testu oraz aktywacja testowa elementów systemu są rejestrowane w pamięci zdarzeń centrali.

1. Naciśnij 🕑, aby wejść w podmenu "Testy" (w menu użytkownika).

- 2. Naciskaj 🕖, aż kursor 🕻 wskaże podmenu "Dodaj" lub "Edytuj".
- 3. Naciśnij 🕑 lub 📖. Zostanie wyświetlone podmenu.
- 4. Użyj 👽 lub 🕦, aby wybrać typ elementu.
- 5. Naciśnij 😁 lub 🗰.
- 6. Jeżeli zostanie wyświetlony kolejny poziom menu, powtórz czynności z punktu 3.
- 7. Wyświetlona zostanie lista elementów. Symbole wyświetlane na liście oznaczają:
  - element nie jest / nie ma być testowany,
  - element jest / ma być testowany.
- 8. Naciśnij 💬, aby zmienić aktualnie wyświetlany symbol na drugi.
- 9. Naciśnij , aby uruchomić / zakończyć test. Jeżeli testowany jest przynajmniej jeden element systemu, centrala przechodzi w stan testowania (patrz "Stan testowania" s. 7).

#### **Testowanie stref**

Jeżeli strefa jest testowana, ostrzegacz pożarowy ze strefy nie wywoła alarmu..

Jeżeli przynajmniej jeden ostrzegacz pożarowy należący do strefy jest zablokowany, testowanie strefy jest niemożliwe.

Możesz przetestować działanie ostrzegaczy pożarowych w wybranej strefie / strefach. Sprawdź, czy centrala zgłosi aktywację testową po:

- wykryciu zadymienia / wzrostu temperatury przez czujkę (do testu czujnika dymu użyj aerozolu do zadymiania czujek, a do testu czujnika temperatury użyj przyrządu do testowania czujek ciepła),
- zadziałaniu ręcznego ostrzegacza pożarowego (do testu użyj klucza).
- Jeżeli aktywujesz testowo ostrzegacz:
- uruchomiona zostanie sygnalizacja dźwiękowa w centrali i panelu wyniesionym,
- na wyświetlaczu centrali i panelu wyniesionego przez kilka sekund prezentowana będzie informacja o aktywowanym ostrzegaczu,
- uruchomione zostaną sygnalizatory.

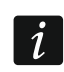

Jeżeli do testowanej strefy należy moduł linii bocznej MLB-400, sprawdź czy centrala zgłosi aktywację testową po zadziałaniu konwencjonalnych ostrzegaczy pożarowych podłączonych do modułu.

#### Testowanie grup

Jeżeli przynajmniej jeden sygnalizator lub wskaźnik zadziałania powiązany z grupą jest zablokowany, testowanie grupy jest niemożliwe.

Uruchomienie testu aktywuje sygnalizatory i wskaźniki zadziałania powiązane z grupą.

#### Testowanie ostrzegaczy pożarowych

Możesz przetestować działanie wybranych ostrzegaczy pożarowych (patrz "Testowanie stref"). Jeżeli chcesz sprawdzić działanie konwencjonalnych ostrzegaczy pożarowych podłączonych do linii bocznej modułu MLB-400, uruchom test tego modułu.

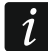

Aktywacja testowa ostrzegacza pożarowego nie wywoła alarmu w strefie.

# Testowanie wyjść transmisji / sygnalizatorów / wejść / wyjść / wskaźników zadziałania

Uruchomienie testu aktywuje wybrane elementy systemu (wyjście transmisji alarmów / wyjście transmisji uszkodzeń / sygnalizatory konwencjonalne / adresowalne / wejście centrali / wejście modułu MIO-400 / wyjście centrali / wyjście modułu MIO-400).

## 3.5.8 Diagnostyka

Po uruchomieniu funkcji "Diagnostyka" możesz przeglądać informacje o:

- automatycznych ostrzegaczach pożarowych,
- wejściach / wyjściach centrali / modułów MIO-400,
- akumulatorze centrali / panelu wyniesionego.
- 1. Wejdź w menu użytkownika. Kursor wskaże podmenu "Alarmy".
- 2. Naciskaj (1), aż kursor i wskaże podmenu "Diagnostyka".
- 3. Naciśnij 💬 lub 🐨. Wyświetlone zostanie podmenu.
- 4. Użyj 🕖 lub 🛈, aby wybrać typ elementu.
- 5. Naciśnij 💬 lub 🚾.

#### Ostrzegacze automatyczne

Użyj 👽 lub 🛈, aby wybrać kryterium sortowania (zabrudzenie / zadymienie /

temperatura). Lista zostanie posortowana malejąco. Naciśnij 🕑 lub 🐨. Wyświetlone zostaną informacje o pierwszym ostrzegaczu z listy:

Zadymienie – poziom zadymienia zarejestrowany przez czujkę.

Zabrudzenie – poziom zabrudzenia komory optycznej w czujce.

Temperatura – temperatura zarejestrowana przez czujnik temperatury w czujce.

Symbol 🕻 🚥 wskazuje, według którego parametru posortowana jest lista.

# Stan wejść / wyjść

Użyj Ub (), aby wybrać "Wejścia", "Wyjścia" lub "Sygnalizacja LED", a następnie naciśnij () lub (). Wyświetlona zostanie lista wejść / wyjść / modułów MIO.

#### Wejścia / Wyjścia

Użyj U lub (1), aby wybrać wejście / wyjście, a następnie naciśnij (2), aby wyświetlić informację o jego stanie. Jeżeli chcesz wyświetlić rozszerzoną informację o wejściu / wyjściu, naciśnij (1).

# Sygnalizacja LED

Użyj Ub (1), aby wybrać moduł MIO-400, a następnie naciśnij (1), aby uruchomić test diod LED modułu. Jeżeli chcesz zakończyć test, wybierz "Nie wybrano" i naciśnij (1). Jeżeli chcesz wyświetlić rozszerzoną informację o module MIO-400, naciśnij (1).

#### Akumulator centrali / Akumulator panelu wyniesionego

Wyświetlone zostaną następujące informacje o akumulatorze:

- napięcie akumulatora,
- rezystancja akumulatora.

#### 3.5.9 Programowanie zegara

#### Ustawienie czasu

- 1. Wejdź w menu użytkownika. Kursor 🦆 wskaże podmenu "Alarmy".
- 2. Naciskaj 🕖 lub 🕦, aż kursor 😳 wskaże podmenu "Ustawienia".
- 3. Naciśnij 💬 lub 🗰. Kursor 😳 wskaże podmenu "Zegar".
- 4. Naciśnij 💬 lub 🐨. Kursor 🕻 wskaże podmenu "Ustaw czas".
- 5. Naciśnij 💬 lub 🚾. Wyświetlony zostanie czas według zegara centrali.
- 6. Wprowadź nowy czas. Migający kursor informuje, którą cyfrę możesz aktualnie zmienić. Przyciski i umożliwiają przesuwanie kursora. Cyfry możesz wprowadzać z klawiatury alfanumerycznej albo naciskając i lub i, aż pojawi się żądana cyfra.
- 7. Naciśnij 🚾, aby zapisać nowy czas.

#### Ustawienie daty

- 1. Wejdź w menu użytkownika. Kursor 🚺 wskaże podmenu "Alarmy".
- 2. Naciskaj 🕖 lub 🕦, aż kursor 😳 wskaże podmenu "Ustawienia".
- 3. Naciśnij 💬 lub 📖. Kursor 🔹 wskaże podmenu "Zegar".
- 4. Naciśnij 💬 lub 🗰. Kursor 🛛 wskaże podmenu "Ustaw czas".
- 5. Naciśnij 👽, a następnie 🝚 lub 🐨. Wyświetlona zostanie data według zegara centrali.
- 6. Wprowadź nową datę. Migający kursor informuje, którą cyfrę możesz aktualnie zmienić. Przyciski i umożliwiają przesuwanie kursora. Cyfry możesz wprowadzać z klawiatury alfanumerycznej albo naciskając ub i , aż pojawi się żądana cyfra.
- 7. Naciśnij (, aby zapisać nową datę.

#### 3.5.10 Tryb serwisowy

Tryb serwisowy zostanie uruchomiony po wprowadzeniu kodu dostępu (uzyskaniu dostępu na poziomie 3). Wyświetlone zostanie menu serwisowe. Więcej informacji znajdziesz w instrukcji programowania centrali.

# 4. Program ACSP Soft

Program ACSP Soft oferuje użytkownikom centrali szereg funkcji diagnostycznych. Możesz go pobrać ze strony www.satel.pl.

# 4.1 Pasek menu programu ACSP Soft

Pasek menu jest wyświetlany w górnej części okna programu ACSP Soft.

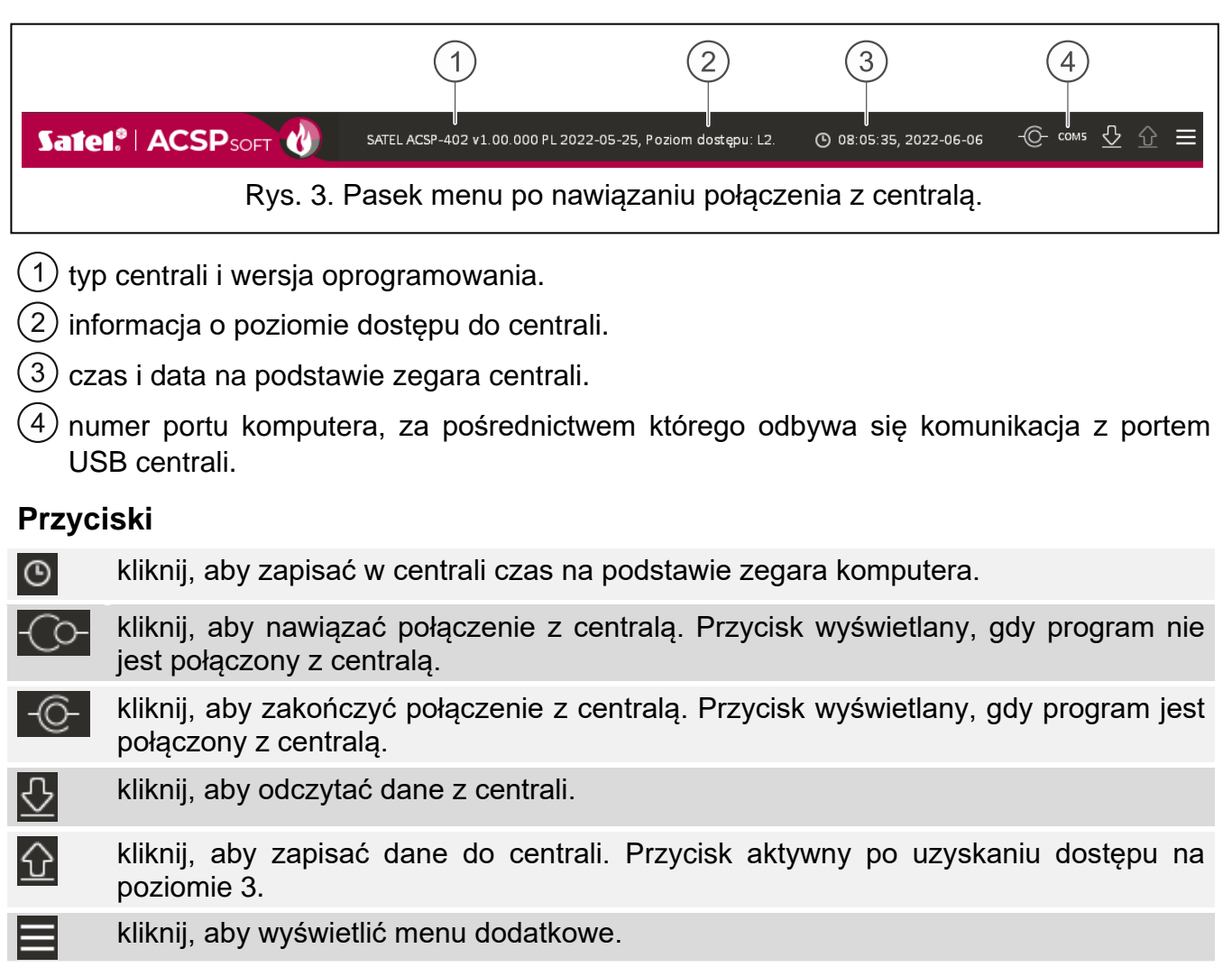

#### 4.2 Menu boczne

Menu boczne wyświetlane jest z lewej strony okna programu. W menu wyświetlane są przyciski, które otwierają zakładki służące do kontrolowania stanu elementów systemu sygnalizacji pożarowej.

#### 4.3 Menu dodatkowe

Menu dodatkowe jest wyświetlane po kliknięciu 🗮.

Otwórz – kliknij, aby otworzyć plik z danymi centrali.

Zapisz – kliknij, aby zapisać dane centrali do pliku.

Konfiguracja – kliknij, aby otworzyć okno "Konfiguracja".

Język – kliknij, aby wyświetlić okno "Język programu".

**O programie** – kliknij, aby wyświetlić informacje o programie ACSP Soft.

#### 4.3.1 Okno "Konfiguracja"

#### Połączenie

**Port RS-232** – port COM komputera, za pośrednictwem którego ma się odbywać komunikacja z centralą.

### S – kliknij, aby odświeżyć listę portów COM dostępnych w komputerze.

| Połączenie:    |              |                   |           |
|----------------|--------------|-------------------|-----------|
| Port RS        | 5-232: COM5  | • ©               |           |
| Katalog danycł | n:           |                   |           |
| Odomyślny      | 0            |                   |           |
|                |              | ОК                | Zrezygnuj |
|                | Rys. 4. Okno | o "Konfiguracja". |           |

#### Katalog danych

Możesz wybrać, czy pliki z danymi centrali mają być zapisywane w katalogu domyślnym, czy w katalogu wskazanym przez ciebie.

#### Przyciski

| ОК        | kliknij, aby zapisać zmiany.                     |
|-----------|--------------------------------------------------|
| Zrezygnuj | kliknij, aby zamknąć okno bez zapisywania zmian. |

#### 4.3.2 Okno "Język programu"

| Jézők biogramu: |        | PL  | •      |  |
|-----------------|--------|-----|--------|--|
|                 | Zapisz | Zre | zygnuj |  |

Język programu – możesz wybrać język programu.

#### Przyciski

| Zapisz    | kliknij, aby zapisać zmiany.                     |
|-----------|--------------------------------------------------|
| Zrezygnuj | kliknij, aby zamknąć okno bez zapisywania zmian. |

#### 4.3.3 Nawiązanie komunikacji z centralą

- 1. Połącz port USB centrali z portem komputera.
- 2. Uruchom program ACSP Soft.
- 3. Wybierz port COM komputera, za pośrednictwem którego ma się odbywać komunikacja (patrz "Okno "Konfiguracja"" s. 21).

- 4. Kliknij O na pasku menu.
- 5. Wyświetlone zostanie okno z informacją o nawiązaniu połączenia.
- 6. Kliknij "POŁĄCZ", aby potwierdzić nawiązanie połączenia, lub kliknij "ODCZYTAJ DANE", aby od razu odczytać dane z centrali.

## 4.4 Elementy adresowalne

## 4.4.1 Stan wejść i wyjść

Możesz sprawdzić stan wejść i wyjść. Na pierwszej liście wyświetlane są wejścia i wyjścia modułów MIO-400. Na drugiej liście prezentowane są wejścia i wyjścia centrali.

|                                                                                                    | Lp.                                                                                             | Adres                                                                                                    | Nr seryjny                                                                                                | Nazwa                                                                                                    | Тур                                                                                                    | Stan                                    | Opis                                                                                                    |
|----------------------------------------------------------------------------------------------------|-------------------------------------------------------------------------------------------------|----------------------------------------------------------------------------------------------------|----------------------------------------------------------------------------------------------------|----------------------------------------------------------------------------------------------------|----------------------------------------------------------------------------------------------------|-----------------------------------------|----------------------------------------------------------------------------------------------------|
| Zegar RTC                                                                                                    | 6                                                                                               | L1/6.1'L1/6.5                                                                                                    | 42220072E                                                                                                 | Nazwa elem. 6                                                                                                    | Wejście - MIO-400 IN1                                                                                                    |                                         | Nieaktywne                                                                                                    |
|                                                                                                    | 7                                                                                               | L1/6.2'Z1                                                                                                    | 42220072E                                                                                                 | Nazwa elem. 7                                                                                                    | Wejście - MIO-400 IN2                                                                                                    |                                         | Nieaktywne                                                                                                    |
| Urządzenia RS-485                                                                                                    | 8                                                                                               | L1/6.3'Z1                                                                                                    | 42220072E                                                                                                 | Nazwa elem. 8                                                                                                    | Wejście - MIO-400 IN3                                                                                                    |                                         | Nieaktywne                                                                                                    |
|                                                                                                    | 9                                                                                               | L1/6.4'G1                                                                                                    | 42220072E                                                                                                 | Nazwa elem. 9                                                                                                    | Wejście - MIO-400 IN4                                                                                                    |                                         | Nieaktywne                                                                                                    |
| Elementy adresowalne                                                                                                    | 10                                                                                              | L1/6.5'Z1                                                                                                    | 42220072E                                                                                                 | Nazwa elem. 10                                                                                                    | Wyjście - MIO-400 OUT1                                                                                                    |                                         | Nieaktywne                                                                                                    |
| ~                                                                                                    | 11                                                                                              | L1/6.6'G2                                                                                                    | 42220072E                                                                                                 | Nazwa elem. 11                                                                                                    | Wyjście - MIO-400 OUT2                                                                                                    |                                         | Nieaktywne                                                                                                    |
| 💮 Stan wejść i wyjść                                                                                                    | 12                                                                                              | L1/6.7'Z1                                                                                                    | 42220072E                                                                                                 | Nazwa elem. 12                                                                                                    | Wyjście - MIO-400 OUT3                                                                                                    |                                         | Nieaktywne                                                                                                    |
| Dane<br>diagnostyczne                                                                                                    | 13                                                                                              | L1/6.8'G1                                                                                                    | 42220072E                                                                                                 | Nazwa elem. 13                                                                                                    | Wyjście - MIO-400 OUT4                                                                                                    |                                         | Aktywne                                                                                                    |
| Blokady i testy                                                                                                    |                                                                                                 |                                                                                                    |                                                                                                    |                                                                                                    |                                                                                                    |                                         |                                                                                                    |
| Blokady i testy<br>stref/grup                                                                                                    |                                                                                                 |                                                                                                    |                                                                                                    |                                                                                                    |                                                                                                    |                                         |                                                                                                    |
| 🕜 Diagnostyka czujek                                                                                                    |                                                                                                 |                                                                                                    |                                                                                                    |                                                                                                    |                                                                                                    |                                         |                                                                                                    |
| Struktura i                                                                                                    |                                                                                                 |                                                                                                    |                                                                                                    |                                                                                                    |                                                                                                    |                                         |                                                                                                    |
| Strefy                                                                                                    |                                                                                                 |                                                                                                    |                                                                                                    |                                                                                                    |                                                                                                    |                                         | 1                                                                                                    |
| <ul> <li>Strefy</li> <li>Grupy sygnalizacyjne</li> </ul>                                                                                                    | Lp.                                                                                             | Adres                                                                                                    | Nr serviny                                                                                                | Nazwa                                                                                                    | Typ                                                                                                    | Stan                                    | Opis                                                                                                    |
| <ul> <li>Strefy</li> <li>Grupy sygnalizacyjne</li> </ul>                                                                                                    | Lp.                                                                                             | Adres<br>FP/INP1                                                                                                    | Nr seryjny                                                                                                | Nazwa<br>Nazwa elem, 513                                                                                                    | Typ<br>Weiście - Płyta słówna IN1                                                                                                    | Stan                                    | Opis<br>Nieaktywne                                                                                                    |
| <ul> <li>Strefy</li> <li>Grupy sygnalizacyjne</li> <li>Zdarzenia</li> </ul>                                                                                                 | Lp.<br>513<br>514                                                                               | Adres<br>FP/INP1<br>FP/INP2'FP/OUT/                                                                                                    | Nr seryjny<br>-                                                                                           | Nazwa<br>Nazwa elem. 513<br>Nazwa elem. 514                                                                                                    | Typ<br>Wejście - Płyta główna IN1<br>Wejście - Płyta główna IN2                                                                                                    | Stan                                    | Opis<br>Nieaktywne<br>Nieaktywne                                                                                                    |
| <ul> <li>Strefy</li> <li>Grupy sygnalizacyjne</li> <li>Zdarzenia</li> </ul>                                                                                                 | Lp.<br>513<br>514<br>515                                                                        | Adres<br>FP/INP1<br>FP/INP2'FP/OUT7<br>FP/INP3'FP/OUT2                                                                                                    | Nr seryjny<br>-<br>-                                                                                      | Nazwa<br>Nazwa elem. 513<br>Nazwa elem. 514<br>Nazwa elem. 515                                                                                                    | Typ<br>Wejście - Płyta główna IN1<br>Wejście - Płyta główna IN2<br>Wejście - Płyta główna IN3                                                                                                    | Stan                                    | Opis<br>Nieaktywne<br>Nieaktywne<br>Nieaktywne                                                                                                |
| <ul> <li>Strefy</li> <li>Grupy sygnalizacyjne</li> <li>Zdarzenia</li> <li>Alarmy</li> </ul>                                                                                 | Lp.<br>513<br>514<br>515<br>516                                                                 | Adres<br>FP/INP1<br>FP/INP2'FP/OUT7<br>FP/INP3'FP/OUT2<br>FP/INP4'FP/OUT3                                                                                                    | Nr seryjny<br>-<br>-<br>-                                                                                 | Nazwa<br>Nazwa elem. 513<br>Nazwa elem. 514<br>Nazwa elem. 515<br>Nazwa elem. 516                                                                                                    | Typ<br>Wejście - Płyta główna IN1<br>Wejście - Płyta główna IN2<br>Wejście - Płyta główna IN3<br>Wejście - Płyta główna IN4                                                                                                    | Stan                                    | Opis<br>Nieaktywne<br>Nieaktywne<br>Nieaktywne<br>Nieaktywne                                                                                  |
| <ul> <li>Strefy</li> <li>Grupy sygnalizacyjne</li> <li>Zdarzenia</li> <li>Alarmy</li> </ul>                                                                                 | Lp.<br>513<br>514<br>515<br>516<br>517                                                          | Adres<br>FP/INP1<br>FP/INP2'FP/OUT7<br>FP/INP3'FP/OUT2<br>FP/INP4'FP/OUT8<br>FP/OUT1'Z1                                                                                                | Nr seryjny<br>-<br>-<br>-<br>-                                                                            | Nazwa<br>Nazwa elem. 513<br>Nazwa elem. 514<br>Nazwa elem. 515<br>Nazwa elem. 516<br>Nazwa elem. 517                                                                                                    | Typ<br>Wejście - Płyta główna IN1<br>Wejście - Płyta główna IN2<br>Wejście - Płyta główna IN3<br>Wejście - Płyta główna IN4<br>Wyjście - Płyta główna OUT1                                                                                                    | Stan<br>O<br>O<br>O<br>O                | Opis<br>Nieaktywne<br>Nieaktywne<br>Nieaktywne<br>Nieaktywne<br>Nieaktywne                                                                    |
| <ul> <li>Strefy</li> <li>Grupy sygnalizacyjne</li> <li>Zdarzenia</li> <li>Alarmy</li> <li>Uszkodzenia</li> </ul>                                                            | Lp.<br>513<br>514<br>515<br>516<br>517<br>518                                                   | Adres<br>FP/INP2'FP/OUT7<br>FP/INP3'FP/OUT2<br>FP/INP4'FP/OUT3<br>FP/OUT1'Z1<br>FP/OUT2'Z1                                                                                             | Nr seryjny<br>-<br>-<br>-<br>-                                                                            | Nazwa<br>Nazwa elem. 513<br>Nazwa elem. 514<br>Nazwa elem. 515<br>Nazwa elem. 516<br>Nazwa elem. 517<br>Nazwa elem. 518                                                                                                | Typ<br>Wejście - Płyta główna IN1<br>Wejście - Płyta główna IN2<br>Wejście - Płyta główna IN3<br>Wejście - Płyta główna IN4<br>Wyjście - Płyta główna OUT1<br>Wyjście - Płyta główna OUT2                                                                                                    | Stan                                    | Opis<br>Nieaktywne<br>Nieaktywne<br>Nieaktywne<br>Nieaktywne<br>Nieaktywne<br>Nieaktywne                                                      |
| <ul> <li>Strefy</li> <li>Grupy sygnalizacyjne</li> <li>Zdarzenia</li> <li>Alarmy</li> <li>Uszkodzenia</li> </ul>                                                            | Lp.<br>513<br>514<br>515<br>516<br>517<br>518<br>519                                            | Adres<br>FP/INP2'FP/OUT7<br>FP/INP3'FP/OUT2<br>FP/INP4'FP/OUT3<br>FP/OUT1'Z1<br>FP/OUT2'Z1<br>FP/OUT3'Z1                                                                               | Nr seryjny<br>-<br>-<br>-<br>-<br>-                                                                       | Nazwa<br>Nazwa elem. 513<br>Nazwa elem. 514<br>Nazwa elem. 515<br>Nazwa elem. 516<br>Nazwa elem. 517<br>Nazwa elem. 518<br>Nazwa elem. 519                                                                             | Typ<br>Wejście - Płyta główna IN1<br>Wejście - Płyta główna IN2<br>Wejście - Płyta główna IN3<br>Wejście - Płyta główna IN4<br>Wyjście - Płyta główna OUT1<br>Wyjście - Płyta główna OUT2<br>Wyjście - Płyta główna OUT3                                                                                               | Stan<br>O<br>O<br>O<br>O<br>O<br>O<br>O | Opis<br>Nieaktywne<br>Nieaktywne<br>Nieaktywne<br>Nieaktywne<br>Nieaktywne<br>Nieaktywne<br>Nieaktywne                                        |
| <ul> <li>Strefy</li> <li>Grupy sygnalizacyjne</li> <li>Zdarzenia</li> <li>Alarmy</li> <li>Uszkodzenia</li> <li>Nazwy</li> </ul>                                             | Lp.<br>513<br>514<br>515<br>516<br>517<br>518<br>519<br>520                                     | Adres<br>FP/INP2'FP/OUT7<br>FP/INP3'FP/OUT2<br>FP/INP4'FP/OUT3<br>FP/OUT1'Z1<br>FP/OUT2'Z1<br>FP/OUT3'Z1<br>FP/OUT4'Z1                                                                 | Nr seryjny<br>-<br>-<br>-<br>-<br>-<br>-<br>-                                                             | Nazwa<br>Nazwa elem. 513<br>Nazwa elem. 514<br>Nazwa elem. 515<br>Nazwa elem. 516<br>Nazwa elem. 517<br>Nazwa elem. 518<br>Nazwa elem. 519<br>Nazwa elem. 520                                                          | Typ<br>Wejście - Płyta główna IN1<br>Wejście - Płyta główna IN2<br>Wejście - Płyta główna IN3<br>Wejście - Płyta główna IN4<br>Wyjście - Płyta główna OUT1<br>Wyjście - Płyta główna OUT2<br>Wyjście - Płyta główna OUT3                                                                                               | Stan                                    | Opis<br>Nieaktywne<br>Nieaktywne<br>Nieaktywne<br>Nieaktywne<br>Nieaktywne<br>Nieaktywne<br>Nieaktywne<br>Nieaktywne                          |
| <ul> <li>Strefy</li> <li>Grupy sygnalizacyjne</li> <li>Zdarzenia</li> <li>Alarmy</li> <li>Uszkodzenia</li> <li>Nazwy</li> </ul>                                             | Lp.<br>513<br>514<br>515<br>516<br>516<br>517<br>518<br>519<br>520<br>521                       | Adres<br>FP/INP2'FP/OUT7<br>FP/INP3'FP/OUT2<br>FP/INP4'FP/OUT8<br>FP/OUT1'Z1<br>FP/OUT2'Z1<br>FP/OUT3'Z1<br>FP/OUT4'Z1<br>FP/OUT5'Z1                                                   | Nr seryjny                                                                                                | Nazwa<br>Nazwa elem. 513<br>Nazwa elem. 514<br>Nazwa elem. 515<br>Nazwa elem. 516<br>Nazwa elem. 517<br>Nazwa elem. 518<br>Nazwa elem. 519<br>Nazwa elem. 520<br>Nazwa elem. 521                                       | Typ<br>Wejście - Płyta główna IN1<br>Wejście - Płyta główna IN2<br>Wejście - Płyta główna IN3<br>Wejście - Płyta główna IN4<br>Wyjście - Płyta główna OUT1<br>Wyjście - Płyta główna OUT2<br>Wyjście - Płyta główna OUT3<br>Wyjście - Płyta główna OUT4                                                                | Stan                                    | Opis<br>Nieaktywne<br>Nieaktywne<br>Nieaktywne<br>Nieaktywne<br>Nieaktywne<br>Nieaktywne<br>Nieaktywne<br>Nieaktywne<br>Nieaktywne            |
| <ul> <li>Strefy</li> <li>Grupy sygnalizacyjne</li> <li>Zdarzenia</li> <li>Alarmy</li> <li>Uszkodzenia</li> <li>Nazwy</li> <li>Funkcje specjalne</li> </ul>                  | Lp.<br>513<br>514<br>515<br>516<br>517<br>518<br>519<br>520<br>521<br>522                       | Adres<br>FP/INP2'FP/OUT7<br>FP/INP2'FP/OUT2<br>FP/INP4'FP/OUT2<br>FP/OUT1'Z1<br>FP/OUT2'Z1<br>FP/OUT3'Z1<br>FP/OUT3'Z1<br>FP/OUT5'Z1<br>FP/OUT5'Z1<br>FP/OUT5'Z1                       | Nr seryjny<br>-<br>-<br>-<br>-<br>-<br>-<br>-<br>-<br>-<br>-<br>-<br>-<br>-<br>-<br>-<br>-                | Nazwa<br>Nazwa elem. 513<br>Nazwa elem. 514<br>Nazwa elem. 515<br>Nazwa elem. 516<br>Nazwa elem. 517<br>Nazwa elem. 518<br>Nazwa elem. 519<br>Nazwa elem. 520<br>Nazwa elem. 521                                       | Typ<br>Wejście - Płyta główna IN1<br>Wejście - Płyta główna IN2<br>Wejście - Płyta główna IN3<br>Wejście - Płyta główna IN4<br>Wyjście - Płyta główna OUT1<br>Wyjście - Płyta główna OUT3<br>Wyjście - Płyta główna OUT3<br>Wyjście - Płyta główna OUT5<br>Wyjście - Płyta główna OUT5                                 | Stan                                    | Opis<br>Nieaktywne<br>Nieaktywne<br>Nieaktywne<br>Nieaktywne<br>Nieaktywne<br>Nieaktywne<br>Nieaktywne<br>Nieaktywne<br>Nieaktywne            |
| <ul> <li>Strefy</li> <li>Grupy sygnalizacyjne</li> <li>Zdarzenia</li> <li>Alarmy</li> <li>Uszkodzenia</li> <li>Nazwy</li> <li>Funkcje specjalne</li> </ul>                  | Lp.<br>513<br>514<br>515<br>516<br>517<br>518<br>519<br>520<br>521<br>522<br>523                | Adres<br>FP/INP2'FP/OUT7<br>FP/INP2'FP/OUT2<br>FP/INP4'FP/OUT2<br>FP/OUT1'Z1<br>FP/OUT2'Z1<br>FP/OUT3'Z1<br>FP/OUT3'Z1<br>FP/OUT5'Z1<br>FP/OUT5'Z1<br>FP/OUT5'G1<br>FP/OUT7            | Nr seryjny                                                                                                | Nazwa<br>Nazwa elem. 513<br>Nazwa elem. 514<br>Nazwa elem. 515<br>Nazwa elem. 516<br>Nazwa elem. 517<br>Nazwa elem. 519<br>Nazwa elem. 520<br>Nazwa elem. 521<br>Nazwa elem. 522<br>Nazwa elem. 523                    | Typ<br>Wejście - Płyta główna IN1<br>Wejście - Płyta główna IN2<br>Wejście - Płyta główna IN3<br>Wejście - Płyta główna OIT1<br>Wyjście - Płyta główna OUT2<br>Wyjście - Płyta główna OUT3<br>Wyjście - Płyta główna OUT4<br>Wyjście - Płyta główna OUT5<br>Wyjście - Płyta główna OUT5<br>Wyjście - Płyta główna OUT6 | Stan                                    | Opis<br>Nieaktywne<br>Nieaktywne<br>Nieaktywne<br>Nieaktywne<br>Nieaktywne<br>Nieaktywne<br>Nieaktywne<br>Nieaktywne<br>Aieaktywne            |
| <ul> <li>Strefy</li> <li>Grupy sygnalizacyjne</li> <li>Zdarzenia</li> <li>Alarmy</li> <li>Uszkodzenia</li> <li>Nazwy</li> <li>Funkcje specjalne</li> <li>Wydruki</li> </ul> | لیه.<br>513<br>514<br>515<br>516<br>517<br>518<br>519<br>520<br>521<br>522<br>522<br>523<br>524 | Adres<br>FP/INP2'FP/OUT7<br>FP/INP3'FP/OUT2<br>FP/INP4'FP/OUT3<br>FP/OUT1'Z1<br>FP/OUT2'Z1<br>FP/OUT3'Z1<br>FP/OUT3'Z1<br>FP/OUT5'Z1<br>FP/OUT5'Z1<br>FP/OUT5'G1<br>FP/OUT7<br>FP/OUT8 | Nr seryjny<br>-<br>-<br>-<br>-<br>-<br>-<br>-<br>-<br>-<br>-<br>-<br>-<br>-<br>-<br>-<br>-<br>-<br>-<br>- | Nazwa<br>Nazwa elem. 513<br>Nazwa elem. 514<br>Nazwa elem. 515<br>Nazwa elem. 516<br>Nazwa elem. 517<br>Nazwa elem. 519<br>Nazwa elem. 520<br>Nazwa elem. 521<br>Nazwa elem. 522<br>Nazwa elem. 523<br>Nazwa elem. 523 | Typ<br>Wejście - Płyta główna IN1<br>Wejście - Płyta główna IN2<br>Wejście - Płyta główna IN3<br>Wejście - Płyta główna OUT1<br>Wyjście - Płyta główna OUT2<br>Wyjście - Płyta główna OUT3<br>Wyjście - Płyta główna OUT4<br>Wyjście - Płyta główna OUT5<br>Wyjście - Płyta główna OUT5<br>Wyjście - Płyta główna OUT7 | Stan                                    | Opis<br>Nieaktywne<br>Nieaktywne<br>Nieaktywne<br>Nieaktywne<br>Nieaktywne<br>Nieaktywne<br>Nieaktywne<br>Aieaktywne<br>Aktywne<br>Nieaktywne |

**Lp.** – numer porządkowy wejścia / wyjścia.

Adres – adres wejścia / wyjścia (patrz "Adresowalne elementy systemu" s. 9).

Nr seryjny – numer seryjny modułu MIO-400.

Nazwa – nazwa wejścia / wyjścia.

**Typ** – typ i numer wejścia / wyjścia.

Stan – ikona informuje o stanie wejścia / wyjścia:

- [kolor bordowy] wejście aktywne / wyjście włączone,
- [kolor zielony] wejście nieaktywne / wyjście wyłączone.

**Opis** – słowny opis stanu.

#### Przyciski

```
Odśwież
```

kliknij, aby odświeżyć informacje.

#### 4.4.2 Dane diagnostyczne

Możesz sprawdzić aktualne parametry pracy centrali i panelu wyniesionego.

| ~                            | Lp. | Urządz. | Parametr                                       | Wartość |
|------------------------------|-----|---------|------------------------------------------------|---------|
| 🕑 Zegar RTC                  | 1   | ACSP    | Napięcie akumulatora                           | 13,5 V  |
|                              | 2   | ACSP    | Rezystancja akumulatora                        | 585 mΩ  |
| Urządzenia RS-485            | 3   | ACSP    | Prąd pobierany z akumulatora                   | 4 mA    |
| _                            | 4   | ACSP    | Prąd ładowania akumulatora                     | 1 mA    |
| Elementy adresowalne         | 5   | ACSP    | Wejściowe napięcie zasilające (18V)            | 17,9 V  |
| æ                            | 6   | ACSP    | Wewnętrzne napięcie zasilania (5V)             | 4,9 V   |
| 💮 Stan wejść i wyjść         | 7   | ACSP    | Napięcie zasilania linii (24VL)                | 23,7 V  |
| 🚱 Dane                       | 8   | ACSP    | Napięcie zasilania linii (18VL)                | 17,5 V  |
| diagnostyczne                | 9   | ACSP    | Napięcie na wyjściu "AUX"                      | 17,5 V  |
| elementów                    | 10  | ACSP    | Napięcie zasilania wyjścia "24V" (24VP)        | 23,4 V  |
| Delokady i testy             | 11  | ACSP    | Napięcie na wyjściu "24V"                      | 23,6 V  |
| □□ stref/grup                | 12  | ACSP    | Napięcie zasilania wyjść FRE TX _FLT TX (24VO) | 23,8 V  |
| 💮 Diagnostyka czujek         | 13  | ACSP    | Napięcie na wyjściu "FRE TX"                   | 22,9 V  |
| ठेठे Struktura i             | 14  | ACSP    | Napięcie na wyjściu "FLT TX"                   | 1,0 V   |
| identyfikacja                | 15  | ACSP    | Napięcie zasilania wyjść SNDR1 _SNDR2 (24VS    | 23,6 V  |
| Strefy                       | 16  | ACSP    | Napięcie na wyjściu "SNDR1"                    | 22,9 V  |
|                              | 17  | ACSP    | Napięcie na wyjściu "SNDR2"                    | 22,8 V  |
| Crupy sygnalizacyine         | 18  | ACSP    | Napięcie na wejściu "IN1"                      | 13,3 V  |
| Call of obly sygnalizacyllic | 19  | ACSP    | Napięcie na wejściu "IN2"                      | 13,4 V  |
| Zdamania                     | 20  | ACSP    | Napięcie na wejściu "IN3"                      | 13,4 V  |
|                              | 21  | ACSP    | Napięcie na wejściu "IN4"                      | 13,4 V  |
| A                            | 22  | ACSP    | Rezystancja doziemienia (+)                    | >2 MΩ   |
| Alarmy                       | 23  | ACSP    | Rezystancja doziemienia (-)                    | >2 MΩ   |
| A                            | 24  | APSP    | Napięcie akumulatora                           |         |
| Uszkodzenia                  | 25  | APSP    | Rezystancja akumulatora                        |         |
| 1 mmm                        | 26  | APSP    | Prąd pobierany z akumulatora                   |         |
| Nazwy                        | 27  | APSP    | Prąd ładowania akumulatora                     |         |
|                              | 28  | APSP    | Wejściowe napięcie zasilające (18V)            |         |
| S Funkcje specjalne          | 29  | APSP    | Wewnętrzne napięcie zasilania (5V)             |         |
|                              | 30  | APSP    | Napięcie zasilania linii (24VL)                |         |
| Wydruki                      | 31  | APSP    | Napięcie na wyjściu "AUX"                      |         |

#### 4.4.3 Blokady/testy elementów

Możesz sprawdzić, które elementy systemu sygnalizacji pożarowej są aktualnie zablokowane, a które testowane. Na pierwszej liście wyświetlane są elementy liniowe podłączone do adresowalnych linii dozorowych centrali. Na drugiej liście prezentowane są wejścia i wyjścia centrali, linie dozorowe, wyjścia transmisji pożaru i uszkodzeń oraz wyjścia do sterowania sygnalizatorami konwencjonalnymi.

Moduł wejść i wyjść konwencjonalnych MIO-400, zajmuje na liście urządzeń osiem pozycji. Każde wejście i wyjście modułu jest identyfikowane przez centralę jako oddzielny adres (oddzielny element adresowalny systemu) i może być oddzielnie testowane lub blokowane.

|                        | Nr | Adres         | Nazwa elementu | Тур                         | Blok. | Test | Nr  | Adres           | Nazwa elementu     | Тур                       | Blok. | . Tes |
|------------------------|----|---------------|----------------|-----------------------------|-------|------|-----|-----------------|--------------------|---------------------------|-------|-------|
| Zegar RTC              | 1  | L1/1*Z1       | ROP 1          | Ostrzegacz ręczny ROP-400   |       |      | 513 | FP/INP1         | Nazwa elem. 513    | Wejście Płyta główna IN1  | •     | -     |
|                        | 2  | L1/2*Z1       | Cz.1 (p.1)     | Ostrzegacz autom. DMP-400   |       |      | 514 | FP/INP2'FP/OUT7 | Nazwa elem. 514    | Wejście Płyta główna IN2  | •     |       |
| Urządzenia RS-485      | з  | L1/3*Z1       | Cz.2 (p.1)     | Ostrzegacz autom. DMP-400   |       |      | 515 | FP/INP3'FP/OUT2 | Nazwa elem. 515    | Wejście Płyta główna IN3  |       |       |
|                        | 4  | L1/4'G1       | WZ1 (p.1)      | Wskaźnik zadziałania WZ-400 |       |      | 516 | FP/INP4'FP/OUT8 | Nazwa elem. 516    | Wejście Płyta główna IN4  |       |       |
| Elementy adresowalne   | 5  | L1/5*G2       | Syg.1 (p.1)    | Sygnalizator SPP-400        | •     |      | 517 | FP/OUT1'Z1      | Nazwa elem. 517    | Wyjście Płyta główna OUT1 |       |       |
| ~                      | 6  | L1/6.1'L1/6.5 | Nazwa elem. 6  | Wejście MIO-400 IN1         |       | 0    | 518 | FP/OUT2'Z1      | Nazwa elem. 518    | Wyjście Płyta główna OUT2 |       |       |
| 💮 Stan wejść i wyjść   | 7  | L1/6.2'Z1     | Nazwa elem. 7  | Wejście MIO-400 IN2         |       | 0    | 519 | FP/OUT3'Z1      | Nazwa elem. 519    | Wyjście Płyta główna OUT3 |       |       |
| 🚱 Dane                 | 8  | L1/6.3'Z1     | Nazwa elem. 8  | Wejście MIO-400 IN3         |       |      | 520 | FP/OUT4'Z1      | Nazwa elem. 520    | Wyjście Płyta główna OUT4 |       |       |
| diagnostyczne          | 9  | L1/6.4'G1     | Nazwa elem. 9  | Wejście MIO-400 IN4         |       |      | 521 | FP/OUT5'Z1      | Nazwa elem. 521    | Wyjście Płyta główna OUT5 |       |       |
| elementów              | 10 | L1/6.5'Z1     | Nazwa elem. 10 | Wyjście MIO-400 OUT1        |       |      | 522 | FP/OUT6'G1      | Nazwa elem. 522    | Wyjście Płyta główna OUT6 |       | 0     |
| D Blokady i testy      | 11 | L1/6.6'G2     | Nazwa elem. 11 | Wyjście MIO-400 OUT2        |       | -    | 523 | FP/OUT7         | Nazwa elem. 523    | Wyjście Płyta główna OUT7 |       | 0     |
| stref/grup             | 12 | L1/6.7'Z1     | Nazwa elem. 12 | Wyjście MIO-400 OUT3        |       | -    | 524 | FP/OUT8         | Nazwa elem. 524    | Wyjście Płyta główna OUT8 |       |       |
| 🕜 Diagnostyka czujek   | 13 | L1/6.8'G1     | Nazwa elem. 13 | Wyjście MIO-400 OUT4        |       | -    |     |                 |                    |                           |       |       |
| ്രം Struktura i        | 14 | A2/1*Z5       | Nazwa elem. 14 | Moduł linii bocznej MLB-400 |       | 0    |     |                 | Linia L1           |                           |       |       |
| 😳 identyfikacja        | 15 | A2/2'G2       | Nazwa elem. 15 | Wskaźnik zadziałania WZ-400 |       | -    |     |                 |                    |                           |       |       |
| Strefy                 |    |               |                |                             |       |      |     |                 | Linia L2 promień A |                           |       |       |
|                        |    |               |                |                             |       |      |     |                 | Linia L2 promień B |                           |       | -     |
| ) Grupy sygnalizacyjne |    |               |                |                             |       |      |     |                 |                    |                           |       | -     |
|                        |    |               |                |                             |       |      |     |                 | iransmisja pozaru  | Wyjscie FRE TX            |       | -     |
| Zdarzenia              |    |               |                |                             |       |      |     |                 | iransmisja uszk.   | Wyjscie FLI IX            |       | -     |
| 4                      |    |               |                |                             |       |      |     |                 | Sygnalizator 1     | Wyjście SNDR1             | -     |       |
| Alarmy                 |    |               |                |                             |       |      |     |                 | Sygnalizator 2     | Wyjście SNDR2             |       | -     |
| E - t - t              | G  | Martine 1     |                |                             |       |      |     |                 |                    |                           |       |       |

Nr – numer porządkowy elementu (elementu liniowego / wejścia / wyjścia).

Adres – adres elementu (patrz "Adresowalne elementy systemu" s. 9).

Nazwa elementu - nazwa elementu.

**Typ** – typ elementu.

**Blok.** – ikona 😄 [kolor niebieski] informuje, że element jest zablokowany.

**Test** – ikona 🕕 [kolor zielony] informuje, że element jest testowany.

#### Przyciski

Odśwież kliknij, aby odświeżyć informacje.

1

## 4.4.4 Blokady i testy stref/grup

Możesz sprawdzić, które strefy i grupy są aktualnie zablokowane lub testowane.

| 🔅 Ustawienia                  | Boka | ady/testy stref i gr | up       |        |       |       |             |       |      |
|-------------------------------|------|----------------------|----------|--------|-------|-------|-------------|-------|------|
|                               | Nr   | Nazwa strefy         | Blok.    | Test   |       | Nr    | Nazwa grupy | Blok. | Test |
| 🕑 Zegar RTC                   | 1    | PARTER               | •        | -      |       | 1     | PARTER      | •     | -    |
|                               | 5    | PIĘTRO 1             | -        |        |       | 2     | PIĘTRO 1    | -     | -    |
| Urządzenia RS-485             |      |                      |          |        |       |       |             |       |      |
| Elementy adresowalne          |      |                      |          |        |       |       |             |       |      |
| 🚱 Stan wejść i wyjść          |      |                      |          |        |       |       |             |       |      |
| Dane<br>diagnostyczne         |      |                      |          |        |       |       |             |       |      |
| Blokady i testy<br>elementów  |      |                      |          |        |       |       |             |       |      |
| Blokady i testy<br>stref/grup |      |                      |          |        |       |       |             |       |      |
| 🕜 Diagnostyka czujek          |      |                      |          |        |       |       |             |       |      |
| identyfikacja                 |      |                      |          |        |       |       |             |       |      |
| Strefy                        |      |                      |          |        |       |       |             |       |      |
| ) Grupy sygnalizacyjne        |      |                      |          |        |       |       |             |       |      |
| Sate1.º                       | 0    | Odśwież              |          |        |       |       |             |       |      |
|                               | R    | ys. 9. Zakładk       | a "Bloka | dy/tes | ty st | ref i | grup".      |       |      |

Nr - numer strefy / grupy.

Nazwa strefy / Nazwa grupy – nazwa strefy / grupy.

Blok. – ikona 🚍 [kolor niebieski] informuje, że strefa / grupa jest zablokowana.

Test – ikona 🕕 [kolor zielony] informuje, że strefa / grupa jest testowana.

#### Przyciski

Odśwież

kliknij, aby odświeżyć informacje.

# 4.4.5 Diagnostyka czujek

Możesz sprawdzić aktualny stan adresowalnych ostrzegaczy automatycznych (czujek). **Nr** – numer porządkowy czujki na liście urządzeń.

Adres - adres czujki (patrz "Adresowalne elementy systemu" s. 9).

Nazwa – nazwa czujki.

Typ – typ czujki i jej symbol handlowy.

Zadymienie – poziom zadymienia zarejestrowany przez czujkę.

Zabrudzenie – poziom zabrudzenia komory optycznej w czujce.

Temperatura – temperatura zarejestrowana przez czujnik temperatury w czujce.

| 🔅 Ustawienia                    | Diag<br>2023- | nostyka c<br>03-17, 14:29 | zujek       |                           |            |             |             |
|---------------------------------|---------------|---------------------------|-------------|---------------------------|------------|-------------|-------------|
| ~                               | Nr            | Adres                     | Nazwa       | Тур                       | Zadymienie | Zabrudzenie | Temperatura |
| 🕑 Zegar RTC                     | 2             | L1/2*Z1                   | Cz.1 (p.1)  | Ostrzegacz autom. DMP-400 | 5%         | 35%         | 25°C        |
|                                 | З             | L1/3*Z1                   | Cz.2 (p.1)  | Ostrzegacz autom. DMP-400 | 4%         | 37%         | 25°C        |
| Urządzenia RS-485               |               |                           |             |                           |            |             |             |
| Elementy adresowalne            |               |                           |             |                           |            |             |             |
| 🕜 Stan wejść i wyjść            |               |                           |             |                           |            |             |             |
| Dane<br>diagnostyczne           |               |                           |             |                           |            |             |             |
| Blokady i testy                 |               |                           |             |                           |            |             |             |
| elementów                       |               |                           |             |                           |            |             |             |
| stref/grup                      |               |                           |             |                           |            |             |             |
| 🞯 Diagnostyka czujek            |               |                           |             |                           |            |             |             |
| کې Struktura i<br>identyfikacja |               |                           |             |                           |            |             |             |
| Strefy                          |               |                           |             |                           |            |             |             |
|                                 |               |                           |             |                           |            |             |             |
| Sate1.º                         | 0             | Odśwież                   |             |                           |            |             |             |
|                                 |               | Ry                        | s. 10. Zakł | adka "Diagnostyka czuj    | jek".      |             |             |

# Przyciski

```
Odśwież
```

kliknij, aby odświeżyć informacje.

## 4.5 Zdarzenia

W pamięci nieulotnej centrali może zostać zarejestrowanych do 8999 zdarzeń.

|                        | Lp. | Data           | Czas       | Zdarzenie      | Opis            | Sprzęt             | Powiązanie     | Źródło            |
|------------------------|-----|----------------|------------|----------------|-----------------|--------------------|----------------|-------------------|
| 🕑 Zegar RTC            | 1   | 2023-03-09     | 14:25:12   | 😑 Blokada      | PARTER          |                    | Grupa 1        | ACSP-402          |
|                        | 2   | 2023-03-09     | 14:24:53   | 😑 Blokada      | PARTER          |                    | Strefa 1       | ACSP-402          |
| Urządzenia RS-485      | 3   | 2023-03-09     | 14:24:15   | Test           | PIĘTRO 1        |                    | Strefa 5       | ACSP-402          |
|                        | 4   | 2023-03-09     | 14:18:08   | 🔴 Koniec testu | Nazwa elem. 521 | FP/OUT5'Z1         | PARTER         | ACSP-402          |
| Elementy adresowalne   | 5   | 2023-03-09     | 14:18:08   | 🔴 Koniec testu | Nazwa elem. 520 | FP/OUT4'Z1         | PARTER         | ACSP-402          |
|                        | 6   | 2023-03-09     | 14:18:08   | 🔴 Koniec testu | Nazwa elem. 519 | FP/OUT3'Z1         | PARTER         | ACSP-402          |
| Strefy                 | 7   | 2023-03-09     | 14:18:01   | 🔴 Koniec testu | Nazwa elem. 518 | FP/OUT2'Z1         | PARTER         | ACSP-402          |
|                        | 8   | 2023-03-09     | 14:18:01   | 🔴 Koniec testu | Nazwa elem. 517 | FP/OUT1'Z1         | PARTER         | ACSP-402          |
| ) Grupy sygnalizacyjne | 9   | 2023-03-09     | 14:18:01   | 🔴 Koniec testu | Nazwa elem. 13  | L1/6.8'G1 MIO-400  | PARTER         | ACSP-402          |
| ,, ,, ,,, ,,           | 10  | 2023-03-09     | 14:18:01   | 🔴 Koniec testu | Nazwa elem. 12  | L1/6.7'Z1 MIO-400  | PARTER         | ACSP-402          |
| Zdarzenia              | 11  | 2023-03-09     | 14:17:51   | 🔴 Koniec testu | Nazwa elem. 516 | FP/INP4'OUT8       |                | ACSP-402          |
|                        | 12  | 2023-03-09     | 14:17:51   | 🔴 Koniec testu | Nazwa elem. 515 | FP/INP3'OUT        |                | ACSP-402          |
| Alarmy                 | 13  | 2023-03-09     | 14:17:51   | 🔴 Koniec testu | Nazwa elem. 514 | FP/INP2'OUT        |                | ACSP-402          |
| Aldriny                | 14  | 2023-03-09     | 14:17:51   | 🔴 Koniec testu | Nazwa elem. 6   | L1/6.1'OUT MIO-400 | Nazwa elem. 10 | ACSP-402          |
| t teste desets         | 15  | 2023-03-09     | 14:16:09   | 🔴 Koniec testu | Wyjście FLT TX  |                    |                | ACSP-402          |
|                        | 16  | 2023-03-09     | 14:16:09   | 🔴 Koniec testu | Wyjście FRE TX  |                    |                | ACSP-402          |
| -                      | 17  | 2023-03-09     | 14:16:03   | 🔴 Koniec testu | PARTER          |                    | Strefa 1       | ACSP-402          |
| Nazwy                  | 18  | 2023-03-09     | 14:14:53   | Test           | Wyjście FLT TX  |                    |                | ACSP-402          |
|                        | 19  | 2023-03-09     | 14:14:53   | Test           | Wyjście FRE TX  |                    |                | ACSP-402          |
| Funkcje specjalne      | 20  | 2023-03-09     | 14:14:24   | Test           | Nazwa elem. 521 | FP/OUT5'Z1         | PARTER         | ACSP-402          |
|                        | 21  | 2023-03-09     | 14:14:24   | Test           | Nazwa elem. 520 | FP/OUT4'Z1         | PARTER         | ACSP-402          |
| Wydruki                | 22  | 2023-03-09     | 14:14:24   | Test           | Nazwa elem. 519 | FP/OUT3'Z1         | PARTER         | ACSP-402          |
| Sate1.º                |     | Pobierz 🗌 Wszy | vstkie 🔀 S | Stop           |                 | Filtr              | Drukuj         | 🐣 Zapisz do pliku |

Zdarzenia prezentowane są w kolejności od najnowszych (na górze) do najstarszych (na dole). W poszczególnych kolumnach prezentowane są następujące informacje:

Data – data wystąpienie zdarzenia.

Czas – godzina wystąpienia zdarzenia.

Zdarzenie – rodzaj i opis zdarzenia. O rodzaju zdarzenia informuje kolor ikony:

- 🛑 [kolor czerwony] alarm,
- 💛 [kolor żółty] uszkodzenie,
- 🗢 [kolor niebieski] blokada,
- [kolor zielony] test,
- [kolor szary] inne zdarzenie.

**Opis** – nazwa elementu systemu, który wygenerował zdarzenie (np. strefy / elementu liniowego / wejścia / wyjścia).

- **Sprzęt** adres i symbol handlowy elementu, który wygenerował zdarzenie (np. elementu liniowego / wejścia / wyjścia).
- **Powiązanie** nazwa strefy / grupy, z którą powiązany jest element systemu, który wygenerował zdarzenie.

Źródło – źródło informacji o zdarzeniu (centrala / panel wyniesiony / moduł ACSP-ETH).

#### Przyciski

| Pobierz           | kliknij, aby odczytać zdarzenia z centrali. Jeżeli włączysz opcję<br>"Wszystkie", odczytane zostaną wszystkie zdarzenia z pamięci<br>centrali (normalnie odczytywane są tylko te zdarzenia, które miały<br>miejsce po ostatnim odczycie zdarzeń). |
|-------------------|----------------------------------------------------------------------------------------------------|
| 🔀 Stop            | kliknij, aby przerwać odczyt zdarzeń z centrali.                                                                                                    |
| 🖓 Filtruj         | kliknij, aby otworzyć okno "Filtrowanie zdarzeń".                                                                                                    |
| E Drukuj          | kliknij, aby otworzyć okno "Wydruk" (patrz "Wydruk" s. 32).                                                                                                    |
| 🐣 Zapisz do pliku | kliknij, aby zapisać listę zdarzeń do pliku *.csv.                                                                                                    |

#### 4.5.1 Okno "Filtrowanie zdarzeń"

Okno umożliwia wybór zdarzeń, które mają być prezentowane. Możesz filtrować zdarzenia według następujących kryteriów:

- typ zdarzenia typy zdarzeń wyróżniane są kolorami,
- data zdarzenia zdarzenia, które wystąpiły między wybranymi datami,
- tekst zdarzenia, w których występuje wprowadzony tekst.

| Filtrow | anie zdarzeń       | 'n           |              |          |
|---------|--------------------|--------------|--------------|----------|
|         | army<br>izkodzenia | Blokady      | • 🗆 P        | ozostałe |
| ⊠ Od:   | 01.07.2021         |              | 04.08.2021 📗 | ]-       |
| Tekst:  |                    |              |              |          |
| ٨       | Vszystkie          | Wybie        | rz Zi        | rezygnuj |
|         | Rys. 12. Okn       | o "Filtrowan | e zdarzeń    |          |

# Przyciski

| Wszystkie | kliknij, aby wyświetlić wszystkie zdarzenia (bez filtrowania).           |
|-----------|--------------------------------------------------------------------------|
| Wybierz   | kliknij, aby wyświetlić zdarzenia, które spełniają kryteria filtrowania. |
| Zrezygnuj | kliknij, aby zamknąć okno bez wprowadzania zmian.                        |

# 4.6 Alarmy

Możesz przeglądać historię alarmów pożarowych.

|                        | Lp.     | Data       | Czas     | Zdarzenie | Opis           | Strefa   | Źródło   |  |
|------------------------|---------|------------|----------|-----------|----------------|----------|----------|--|
| 🕑 Zegar RTC            | 1       | 2023-03-09 | 13:33:52 | ALARM II  | PARTER         | Strefa 1 | ACSP-402 |  |
|                        | 2       | 2023-03-07 | 14:35:23 | ALARM II  | PARTER         | Strefa 1 | ACSP-402 |  |
| 🔋 Urządzenia RS-485    | з       | 2023-03-03 | 08:46:37 | ALARM II  | PARTER         | Strefa 1 | ACSP-402 |  |
|                        | 4       | 2023-03-03 | 07:37:32 | ALARM II  | PARTER         | Strefa 1 | ACSP-402 |  |
| Elementy adresowalne   | 5       | 2023-02-24 | 14:36:24 | ALARM I   | PARTER         | Strefa 1 | ACSP-402 |  |
|                        | 6       | 2023-02-24 | 14:34:44 | ALARM I   | PARTER         | Strefa 1 | ACSP-402 |  |
| Strefy                 | 7       | 2023-02-24 | 14:34:04 | ALARM I   | PARTER         | Strefa 1 | ACSP-402 |  |
|                        | 8       | 2023-02-24 | 13:52:23 | ALARM II  | PARTER         | Strefa 1 | ACSP-402 |  |
| ) Grupy sygnalizacyjne | 9       | 2023-02-24 | 13:46:12 | ALARM II  | PARTER         | Strefa 1 | ACSP-402 |  |
|                        | 10      | 2023-02-15 | 09:04:52 | ALARM II  | PARTER         | Strefa 1 | ACSP-402 |  |
| Zdarzenia              | 11      | 2022-06-06 | 10:39:15 | ALARM II  | Nazwa strefy 1 | Strefa 1 | ACSP-402 |  |
| 200120110              | 12      | 2022-06-02 | 14:35:35 | ALARM II  | Nazwa strefy 1 | Strefa 1 | ACSP-402 |  |
| Alarmy                 | 13      | 2022-06-02 | 11:17:43 | ALARM II  | Nazwa strefy 1 | Strefa 1 | ACSP-402 |  |
| 2 Alariny              | 14      | 2022-06-02 | 11:17:27 | ALARM II  | Nazwa strefy 1 | Strefa 1 | ACSP-402 |  |
|                        | 15      | 2022-06-02 | 11:03:19 | ALARM II  | Nazwa strefy 1 | Strefa 1 | ACSP-402 |  |
|                        | 16      | 2022-06-02 | 11:01:32 | ALARM II  | Nazwa strefy 1 | Strefa 1 | ACSP-402 |  |
|                        | 17      | 2022-06-02 | 10:54:28 | ALARM II  | Nazwa strefy 1 | Strefa 1 | ACSP-402 |  |
| Nazwy                  | 18      | 2022-06-02 | 10:45:17 | ALARM II  | Nazwa strefy 1 | Strefa 1 | ACSP-402 |  |
| <b>N</b>               | 19      | 2022-06-02 | 10:43:12 | ALARM II  | Nazwa strefy 1 | Strefa 1 | ACSP-402 |  |
| Funkcje specjalne      | 20      | 2022-06-02 | 10:33:38 | ALARM II  | Nazwa strefy 1 | Strefa 1 | ACSP-402 |  |
|                        | 21      | 2022-06-02 | 10:30:42 | ALARM II  | Nazwa strefy 1 | Strefa 1 | ACSP-402 |  |
| Wydruki                | 22      | 2022-06-02 | 10:21:53 | ALARM I   | Nazwa strefy 1 | Strefa 1 | ACSP-402 |  |
| Sate1.º                | <u></u> | Pobierz    |          |           |                |          |          |  |

Alarmy prezentowane są w kolejności od najnowszych (na górze) do najstarszych (na dole). W poszczególnych kolumnach prezentowane są następujące informacje:

Data – data wywołania alarmu.

Czas – godzina wywołania alarmu.

Zdarzenie – rodzaj alarmu (I stopnia / II stopnia).

Opis – nazwa strefy, w której został wywołany alarm.

Strefa – numer strefy, w której został wywołany alarm.

Źródło – źródło informacji o zdarzeniu (centrala / panel wyniesiony / moduł ACSP-ETH).

#### Przyciski

🕂 Pobierz

kliknij, aby odczytać alarmy z centrali.

# 4.7 Uszkodzenia

Możesz przeglądać listę aktualnych uszkodzeń w systemie.

| 🕃 Ustawienia            | Uszkod: | zenia<br>09.14:41 |               |                 |          |   |
|-------------------------|---------|-------------------|---------------|-----------------|----------|---|
|                         | Lp.     | Uszkodzenie       | Opis          | Sprzęt          | Źródło   | ^ |
| 🧁 Zegar RTC             | 1       | Brak komunikacji  | Cz.1 (p.1)    | L1/2*Z1 DMP-400 | ACSP-402 |   |
| Urządzenia RS-485       |         |                   |               |                 |          |   |
| Elementy adresowalne    |         |                   |               |                 |          |   |
| Strefy                  |         |                   |               |                 |          |   |
| )) Grupy sygnalizacyjne |         |                   |               |                 |          |   |
| Zdarzenia               |         |                   |               |                 |          |   |
| Alarmy                  |         |                   |               |                 |          |   |
| Uszkodzenia             |         |                   |               |                 |          |   |
| Nazwy                   |         |                   |               |                 |          |   |
| Funkcje specjalne       |         |                   |               |                 |          |   |
| Wydruki                 |         |                   |               |                 |          | ~ |
| Sate1.º                 | <u></u> | Pobierz           |               |                 |          |   |
|                         |         | Rys. 14. Za       | kładka "Uszko | dzenia".        |          |   |

Uszkodzenia prezentowane są w kolejności od najnowszych (na górze) do najstarszych (na dole). W poszczególnych kolumnach prezentowane są następujące informacje:

Uszkodzenie – rodzaj uszkodzenia (np. brak komunikacji).

Opis – nazwa uszkodzonego elementu systemu.

Sprzęt – adres i symbol handlowy uszkodzonego elementu liniowego.

Źródło – źródło informacji o zdarzeniu (centrala / panel wyniesiony / moduł ACSP-ETH).

#### Przyciski

🕂 Pobierz

kliknij, aby odczytać uszkodzenia z centrali.

#### 4.8 Funkcje specjalne

Możesz przywrócić fabryczny kod dostępu do centrali na poziomie 3 (tryb serwisowy). Funkcja jest dostępna po uzyskaniu dostępu do centrali na poziomie 2.

| 🖏 Ustawienia                          | Funkcje specjalne            |         |
|---------------------------------------|------------------------------|---------|
| C C C C C C C C C C C C C C C C C C C | Denet backs cerwisowago (13) |         |
| C Zegar RTC                           |                              |         |
| Urządzenia RS-485                     |                              |         |
| Elementy adresowalne                  |                              |         |
| Strefy                                |                              |         |
| (()) Grupy sygnalizacyjne             |                              |         |
| Zdarzenia                             |                              |         |
| 🖉 Alarmy                              |                              |         |
| 🖄 Uszkodzenia                         |                              |         |
| Nazwy                                 |                              |         |
| 🐼 Funkcje specjalne                   |                              |         |
| Wydruki                               |                              |         |
| Sate1.º                               |                              |         |
| Sate1 <sup>®</sup>                    | Rys. 15. Zakładka "Funk      | cje spo |

#### Przyciski

|--|

#### 4.9 Wydruki

#### 4.9.1 Konfiguracja

Możesz wydrukować ustawienia systemu sygnalizacji pożaru. Kliknij "Wydruki", a następnie "Konfiguracja". Wyświetlone zostanie okno "Wydruk" (rys. 16).

#### Okno "Wydruk"

| Wydruk |                                  |           |
|--------|----------------------------------|-----------|
|        | Drukarka: Microsoft Print to PDF |           |
|        | Drukuj                           | Zrezygnuj |
|        | Rys. 16. Okno "Wydruk".          |           |

Drukarka – nazwa wybranej drukarki.

#### Przyciski

| ••        | kliknij, aby wybrać drukarkę.      |
|-----------|------------------------------------|
| Drukuj    | kliknij, aby rozpocząć drukowanie. |
| Zrezygnuj | kliknij, aby zamknąć okno.         |

#### 4.9.2 Raport z testów

Możesz wydrukować raport z testów systemu sygnalizacji pożarowej. W raporcie oprócz informacji o uruchomionych w centrali testach znajdą się też dane diagnostyczne centrali i ostrzegaczy automatycznych (czujek) oraz informacje o aktualnie zgłoszonych uszkodzeniach.

Kliknij "Wydruki", a następnie "Raport z testów". Wyświetlone zostanie okno "Raport z testów systemu ACSP" (rys. 17).

| Raport z testów                               | v systemu A | ACSP |        |          |  |
|-----------------------------------------------|-------------|------|--------|----------|--|
| Testowanie od:                                | 31.01.2022  |      | godz.: | 00:00    |  |
| do:                                           | 31.01.2022  |      | godz.: | 23:59    |  |
|                                               |             | ОК   | Z      | rezygnuj |  |
| Rys. 17. Okno "Raport z testów systemu ACSP". |             |      |        |          |  |

**Testowanie od** – początek okresu (data i czas), który ma być uwzględniony w raporcie. **do** – koniec okresu (data i czas), który ma być uwzględniony w raporcie.

#### Przyciski

| ОК        | kliknij, aby otworzyć okno "Wydruk". |
|-----------|--------------------------------------|
| Zrezygnuj | kliknij, aby zamknąć okno.           |

# 5. Aplikacja VAPSP

Aplikacja VIRTUAL APSP służy do zdalnego podglądu stanu systemu sygnalizacji pożarowej. Komunikacja między aplikacją i centralą ACSP-402 jest możliwa, jeżeli do centrali podłączony jest moduł ACSP-ETH (moduł stanowi opcjonalny element systemu). Aplikację VAPSP można uruchomić na urządzeniu mobilnym lub komputerze (aplikacja dostępna jest w wersjach dla systemu Android, iOS, Linux i Windows).

Komunikacja między aplikacją a centralą jest szyfrowana.

# 5.1 Właściwości

- Informowanie o statusie systemu.
- Możliwość przeglądania:
  - informacji o alarmie / alarmach,
  - historii alarmów i innych zdarzeń,
  - listy aktualnych uszkodzeń, blokad i testów.
- Sygnalizowanie alarmu dźwiękiem.
- Możliwość aktywowania w centrali funkcji wysłania raportu diagnostycznego.

# 5.2 Instalacja aplikacji

Aplikację możesz pobrać ze sklepu internetowego "Google play" (urządzenia z systemem Android) lub "App Store" (urządzenia z systemem iOS) oraz ze strony www.satel.pl (urządzenia z systemem Linux lub Windows).

# 5.3 Uruchomienie aplikacji

|                        | Witamy w wirtualnym panelu<br>systemu sygnalizacji pożarowej |                        |      |
|------------------------|--------------------------------------------------------------|------------------------|------|
|                        |                                                              | 1                      |      |
|                        | 188.252.0.186:10368                                          |                        |      |
|                        | Hasło                                                        |                        |      |
|                        | Zaloguj się                                                  |                        |      |
|                        |                                                              | 1                      |      |
|                        |                                                              |                        |      |
| Rys. 18. Okno logowani | ia do wirtualnego panelu systemu sygna                       | alizacji pożarowej VAI | PSP. |

SATEL

Po uruchomieniu aplikacji wyświetlone zostanie okno logowania, w którym należy wprowadzić:

- adres IP modułu ACSP-ETH. Jeżeli port, na którym będzie odbywać się komunikacja, jest inny niż domyślny port 80, po adresie IP i dwukropku wpisz numer portu.
- hasło użytkownika lub serwisowe (hasła zaprogramowane w centrali).
  - Jeżeli połączenie jest autoryzowane przy pomocy hasła serwisowego, w aplikacji dostępna jest opcja "Diagnostyka" (patrz "Menu dodatkowe" s. 35).

5.4 Opis

| 1-<br>2- | VIRT  | UAL APSP  | 22-06-09 1<br>3P-402 SAT<br>resowalny | 4:19:2 <u>6</u><br>EL sp. z o.o.<br>System Sygnaliza | cji Pożaro     | wej                | Q))             |
|----------|-------|-----------|---------------------------------------|------------------------------------------------------|----------------|--------------------|-----------------|
| 3—       | 6ª (/ |           |                                       | > <b>©</b> , M                                       |                | ⊖ qr vr ë          | + 🛱 & 🛛 🛔       |
| 4-       | Zdarz | ]<br>enia | ی<br>Alarm                            | y Bieżąc                                             | Q:<br>e alarmy | Uszkodzenia        | Testy i blokady |
| 5-       |       |           |                                       |                                                      |                | 1 2 3 4 5          | 6 262           |
|          | 0001  | 09/06/22  | 14:15:13                              | Fałszywy pre-alarm                                   | Nazwa st       | trefy 4 (Strefa 4) | ACSP-402        |
|          | 0002  | 09/06/22  | 14:10:24                              | Potwierdzenie                                        |                |                    | ACSP-402        |
|          | 0003  | 09/06/22  | 14:10:13                              | Pre-alarm                                            | Nazwa st       | trefy 4 (Strefa 4) | ACSP-402        |
|          | 0004  | 09/06/22  | 14:10:13                              | Aktywacja                                            | DCP S4 9       | 98 (B2/19*S4 DCP)  | ACSP-402        |
|          | 0005  | 09/06/22  | 14:06:49                              | Zmiana konfiguracji                                  | System         |                    | ACSP-402        |
| 6        | 0006  | 09/06/22  | 14:06:48                              | Poziom dostępu L2                                    |                |                    | ACSP-402        |
|          | 0007  | 09/06/22  | 14:05:47                              | Poziom dostępu L3                                    |                |                    | ACSP-402        |
|          | 0008  | 09/06/22  | 14:04:28                              | Aktywacja                                            | DCP 27 (       | (L1/27*S2 DCP)     | ACSP-402        |
|          | 0009  | 09/06/22  | 14:03:26                              | Zmiana konfiguracji                                  | System         |                    | ACSP-402        |
|          | 0010  | 09/06/22  | 14:03:26                              | Poziom dostępu L2                                    |                |                    | ACSP-402        |
|          | 0011  | 09/06/22  | 14:03:06                              | Poziom dostępu L3                                    |                |                    | ACSP-402        |

- 1) data i czas na podstawie zegara centrali.
- (2) informacje o systemie (zaprogramowane w centrali).
- (3) pasek statusu systemu. Wyświetlane na pasku ikony działają podobnie, jak odpowiadające im diody LED centrali (patrz "Diody LED" s. 3).
- (4) menu główne aplikacji (patrz "Menu główne aplikacji" s. 35).
- 5) pasek nawigacji. Kliknij / dotknij numer strony lub wprowadź go w polu obok ostatniego numeru, aby przejść do wybranej strony.

(6) obszar, w którym prezentowana jest historia zdarzeń / alarmów oraz listy bieżących alarmów / uszkodzeń / testów / blokad.

#### Przyciski

kliknij / dotknij, aby wyświetlić menu dodatkowe (patrz "Menu dodatkowe").

()

kliknij / dotknij, aby włączyć / wyłączyć sygnalizację dźwiękową alarmu w urządzeniu, na którym jest zainstalowana aplikacja (sygnalizacja działa, jeżeli w urządzeniu

Menu główne aplikacji

włączony jest dźwięk).

Przyciski służą do poruszania sie po zakładkach. Na przyciskach wyświetlana jest liczba nowych, nieprzejrzanych zdarzeń.

| Zdarzenia               | kliknij / dotknij, aby wyświetlić historię zdarzeń.                        |
|-------------------------|----------------------------------------------------------------------------|
| ی<br>Alarmy             | kliknij / dotknij, aby wyświetlić historię alarmów.                        |
| َبُيُ<br>Bieżące alarmy | kliknij / dotknij, aby wyświetlić informacje o bieżących alarmach.         |
| Uszkodzenia             | kliknij / dotknij, aby wyświetlić informacje o bieżących<br>uszkodzeniach. |
| E<br>Testy i blokady    | kliknij / dotknij, aby wyświetlić bieżące testy i blokady.                 |

#### Menu dodatkowe

Menu dodatkowe wyświetlane jest po kliknięciu 🚍

| Diagnostyka | kliknij / dotknij, aby uruchomić funkcję "Raporty diagnostyczne"<br>w centrali. Centrala wyśle raport diagnostyczny na adresy e-mail<br>zaprogramowane w centrali. Polecenie jest wyświetlane, jeżeli<br>zalogowałeś się hasłem serwisowym. |
|-------------|----------------------------------------------------------------------------------------------------|
| Wyloguj się | kliknij / dotknij, aby się wylogować.                                                                                                    |